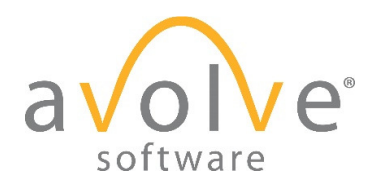

# Technical Release Notes ProjectDox Core 9

# **ProjectFlow 2**

| Module      | Installer          | Versions |
|-------------|--------------------|----------|
| Core        | ProjectDox         | 9.1.1.6  |
| ProjectFlow | ProjectDox.Web.UI  | 2.1.1.6  |
| Overall API | ProjectDox.Web.API | 2.3.1.5  |

|         | Date    | Content  |
|---------|---------|----------|
| Created | 5/15/18 | Original |
|         |         |          |
|         |         |          |
|         |         |          |

# Contents

| 1 | Development                                           | 3         |
|---|-------------------------------------------------------|-----------|
| 1 | .1 ProjectDox Core                                    | 3         |
|   | Users                                                 | 3         |
|   | Administrators                                        | 3         |
|   | Reports                                               | 4         |
| 1 | .2 ProjectFlow                                        | 5         |
|   | View Project Page Design                              | Б         |
|   | Hiding the Instance Grid                              | 5         |
|   | Task Liet Filters                                     | 5         |
|   | Activity Groupings                                    | 0         |
|   | Beview Configurations                                 | 8         |
|   | Department Review Activity                            | .11       |
|   | Asynchronous Review Cycles                            | .11       |
|   | eForm Icons                                           | .12       |
|   | Button Configuration Screen                           | .13       |
|   | Holiday Configuration                                 | .15       |
|   | Translations                                          | .16       |
|   | Designer Validation                                   | .17       |
|   | Applicant Upload Enhancement                          | .20       |
|   | ChangemarkChecklistInfoFormlet                        | .21       |
|   | Timesheet Log Formlet                                 | .28       |
|   | File Upload Formlet                                   | .29       |
|   | Parallel Building Review Formlets and Activities      | .31       |
|   | Prescreen Review Process                              | .35       |
|   | Scheduled Batch Stamp Activity and Formlet            | .39       |
|   | Jumping                                               | .43       |
|   | Import and Export Process                             | .43       |
|   | Reports                                               | .46       |
|   | Workflow Definition Manager                           | .47       |
|   | Restart Workflow Instance                             | .47       |
|   | Sorting the Configuration Requirements Document (CRD) | .47       |
| ^ | Duik Opuale Results                                   | .40<br>10 |
| P |                                                       | .40       |
|   | Results of a Workflow Setup                           | .48       |
|   | Building Workflow                                     | .49       |
|   | Planning Workflow                                     | .50       |
|   | ProjectFlow_Universal_Parallel_Building               | .53       |
| ~ | ProjectFlow_Independent_Parallel_Building             | .53       |
| 2 | Fixed Issues                                          | .53       |
| 3 | Known Issues                                          | .53       |
| 4 | Deprecated                                            | .54       |

# 1 Development

# 1.1 **ProjectDox Core**

#### **Users**

- 1. User interface given an updated look, improved user experience with familiar functionality
  - a. Set the home page desired tab, Workflows or Projects
  - b. Allow for searching, hiding, and sorting of columns on the task list grid
  - c. Added the ability to show a desired number of records in the main grid
  - d. File View History tab now places the more frequently used History information in front of the Main tab
  - e. Folders view, Tool bar placement is maintained while scrolling
  - f. Site-Wide Tasks enlarged to better display tasks for Standard Workflow and ProjectFlow
  - g. Edit Project, Groups screen, Invite tab, now places the more frequently used All Users tab in the first position of the 3 tabs
- 2. Discussion Board feedback applied to final release improving functionality and user experience
- 3. Bluebeam improvements including uploading of very large files. Requires that previous ProjectDox Bluebeam Integration be uninstalled. The next time a file is checked out for Bluebeam, you will be prompted for the latest installer. Jurisdictions will most likely require administrators to uninstall and reinstall the integration piece.
- 4. Binder option set by the SA allows a user to select multiple thumbnails from the folder view and open the selected files in a single HTML Brava viewer window. This feature functions in the ActiveX viewer and HTML viewer. One example of its purpose is to allow an intake user to estimate the time it takes for the review. It is not recommended for markups at this time.

# **Administrators**

- 1. Admin page, version notation displays the ProjectDox Web UI and API versions when ProjectFlow is not yet implemented
- 2. Admin, Configuration, DefaultAllProjects setting to allow Recent Projects or All Projects displayed by default
- 3. Translations added:

•

- Projects grid
  - All Projects
  - Recent Projects
  - o Archived Projects
- File upload formlet
  - Select destination folder for files
  - o Select your files to upload to this folder
  - Project
- Checklist instances viewer
  - Selected Checklist Items
  - Selected Checklist Items for All Review Cycles
  - Selected Checklist Items for Review Cycle
  - o Available Checklist Items for Review Cycle
  - Available Checklist Items
  - Add Checklist Items
- Changemark instances viewer
  - View/Edit Checklist Items
- Checklist instances viewer
  - o Workflow Review Checklist Item Viewer
  - Choose a comment type
  - Comment Type
- Review complete formlet
  - o Edit/View
  - o Edit
- Group management formlet

- Add Group Members
- Remove Group Members
- 4. Index improvements for better performance
- 5. Security
  - a. Admin, Core, Configuration, Security, Google Recaptcha option added to the ProjectDox login
  - b. Set the SecurityProtocolType for all places in PD suite of applications that make http calls
  - c. The Workflow Definition Manager and New Workflow Definition screens are password protected
- 6. The Custom File Manager allows an SA to display/edit email templates located in the default and Custom folder of the install and allow uploads of graphic files
- 5. Improved logging
  - a. Produce a list of all ProjectFlow and ProjectDox actions related to ProjectFlow that are recorded in the LogReports table
  - b. Write to log when process starts as opposed to when it ends
- 6. ProjectDox REST Web API Documentation can be accessed with the following link when you have SA access to your ProjectDox site:
  - a. https://<fullURL>/ProjectDoxWebAPI/Help/APIMethods

# **Reports**

All reports now use Report Viewer 2016 to include support of Microsoft SQL Server 2016. Unlike previous ProjectDox versions, the report viewer is included in the install and no extra steps are required using Enterprise Manager.

Reports Relationship of Views, reports and upgrades. They must be renamed because the defaults will be overwritten if there is an update.

- 1. ProjectDox and ProjectFlow ERD and Data Dictionaries PDF files are delivered with the installed product
  - a. The PDF files are available in the ProjectDox 9, Product Docs folder on Egnyte
- 2. If there is only one workflow instance for a project, Query for the Report data from the database will now populate the instance selection immediately
- Department added to the ProjectFlow Checklist Items report
- 4. New Reports
  - a. Sitewide ProjectDox Configuration report on all settings in Admin, Configuration

| ProjectDox 9 Training3 - 0 | ioogle Chrome         |                                    |                                                                                                    |                                         |                           | - u                |
|----------------------------|-----------------------|------------------------------------|----------------------------------------------------------------------------------------------------|-----------------------------------------|---------------------------|--------------------|
| Secure   https://traini    | ng3.avolvesoftwa      | are.com/ProjectDox/ReportViewer.as | px?ReportPath=%2FReports%2FProjectDox%2FSitewide%20-%20ProjectDox%20C                                                                                                    | onfiguration&DataSourceName=DataSource1 |                           |                    |
| 4 4 1 of 2 🕨               | M ¢                   | Find   Next 🛛 😽 🔹 🚱                |                                                                                                    |                                         |                           |                    |
| Project                    | ov//:                 |                                    |                                                                                                    |                                         |                           |                    |
| roject                     | UX                    |                                    |                                                                                                    |                                         |                           |                    |
| Sitewide - P               | rojectDo              | ox Configuration                   |                                                                                                    |                                         |                           |                    |
| Category Name              | Application<br>Key ID | Application<br>Key Name            | Description                                                                                                    | Application<br>Key Value                | Date Updated              | Last Updated<br>By |
| App Features               | 8                     | BatchStampEnabled                  | boolean to define whether batch stamping is enabled                                                                                                    | True                                    | 9/11/2017 1:37:36 PM      | Avolve Support     |
| App Features               | 101                   | ProjectExportEnabled               | Whether to allow project export, also requires this feature to be licensed.                                                                                                    | True                                    | 9/22/2017 11:00:22 AM     | Lora Benedict      |
| App Features               | 154                   | GIStreamIntegrationEnabled         | Determines if GIStream Integration is enabled for this ProjectDox instance.                                                                                                    | 0                                       | 9/7/2017 10:08:21 AM      | Avolve Support     |
| App Features               | 169                   | PortalEnabled                      | Specifies if portal is enabled with this installation of ProjectDox. This could be<br>ProjectDox portal or a customer implementation of portal.                                                      | True                                    | 5/9/2018 11:08:10 AM      | Nikki Thorne       |
| App Features               | 171                   | ProjectFlowEnabled                 | Determines if ProjectFlow will be enabled for workflows.                                                                                                    | True                                    | 9/11/2017 1:37:33 PM      | Avolve Support     |
| Brava                      | 167                   | BravaThumbnailsEnabled             | Determines if Brava thumbnails will be generated. HTMLS viewer only.                                                                                                    | true                                    | 9/7/2017 10:08:26 AM      | Avolve Support     |
| Brava                      | 189                   | EnableBinder                       | If set to true then the Brava binder feature will be enabled on the ProjectDox list<br>of files. The binder feature only works with Brava 16.2+.                                                     | True                                    | 11/16/2017 10:57:10<br>AM | Lora Benedict      |
| Core                       | 3                     | AppName                            | User-friendly name - for display                                                                                                    | ProjectDox 9 Training3                  | 3/23/2018 5:19:45 PM      | Lora Benedict      |
| Core                       | 26                    | DebugEmail                         | If DebugMode is enabled then ALL email going out from system will go to this<br>email                                                                                                    | Ibenedict@avolvesoftware.com            | 9/22/2017 11:01:11 AM     | Lora Benedict      |
| Core                       | 27                    | DebugMode                          | Debug mode will enable many features in the application helpful for debugging<br>ProjectDox. Refer to documentation for the full list of available debug options.                                    | False                                   | 9/22/2017 11:01:11 AM     | Lora Benedict      |
| Core                       | 38                    | FileLoadRecordCount                | The count of files that will be loaded via the lazy load feature of the file pane.<br>This is the count of files that will be returned initially and each time the user<br>scrolls down to get more. | 1000                                    | 9/22/2017 11:01:21 AM     | Lora Benedict      |

- b. Project level Report by Event, date range, or All Events for a current project
- c. ProjectFlow Review Details Report, Lists the review comments, checklist and changemark details for a workflow instance review cycles.
- d. Management
  - i. Management Average Turnaround Time Report
  - ii. Management Overdue Task Detail Report
  - iii. Management Task Statistics Report
  - iv. Management Task Status Report Dashboard
  - v. Management Workload Report

# 1.2 **ProjectFlow**

# View Project Page Design

The ViewProjects.aspx page has been updated to include tabs for the three grids on the page. The order and the names of the tabs are listed as:

- Tasks (PF)
- Tasks (PD)
- Projects

The tab titles can be changed by the customer through the Translation feature.

ProjectDox by Avolve Software

|                       |                                                                          |                                 |                                                                               |            |              |            |            | Home | Q All Tasks | Create Project G         | Stream All Reports         | Profile Logout ③                         |
|-----------------------|--------------------------------------------------------------------------|---------------------------------|-------------------------------------------------------------------------------|------------|--------------|------------|------------|------|-------------|--------------------------|----------------------------|------------------------------------------|
|                       |                                                                          |                                 |                                                                               |            |              |            |            |      |             |                          |                            |                                          |
| Tasks for ProjectFlow | Tasks for ProjectE                                                       | Dox Workflow Pro                | jects                                                                         |            |              |            |            |      |             |                          |                            |                                          |
| C Refresh             |                                                                          |                                 |                                                                               |            |              |            |            |      |             |                          |                            |                                          |
|                       | TASK o                                                                   | PROJECT                         | INSTANCE                                                                      | GROUP .    | ASSIGNMENT   | STATUS     | PRIORITY   |      | DUE DATE    | CREATED                  | SOURCE PATH                | DESCRIPTION                              |
|                       | ∇ Contains                                                               | ∇ Contains                      | ∇ Contains                                                                    | ∇ Contains | ✓ Contains   | ∇ Contains | ∇ Contains |      | ∇ Contains  | √ On                     |                            | ∇ Contains                               |
|                       | Applicant Upload<br>Task                                                 | JPM-031617                      | Halloween Haunted<br>House -<br>MZM_ProjectFlow<br>- 10/31/2016 5:43:00<br>AM | Applicant  | FirstInGroup | Pending    | 🔺 Medium   |      |             | 10/31/2016 5:44:43<br>AM | APP1\UFS\317               | Oct 31                                   |
| ₽ ®                   | Quick Review<br>Complete                                                 | JPM-031617                      | Missing Electrical<br>Detail                                                  |            | Individual   | Accepted   | 🙏 Medium   |      |             | 3/16/2017 1:33:02<br>PM  | \\QATEST1-<br>APP1\UFS\317 | Oct 31                                   |
|                       | John Department<br>Review cycle #2<br>(Reassigned from<br>John Mitilier) | zWally Test 2016-11-<br>12 COPY | Building v1.1.2.1 John<br>Training 2016-11-18                                 | John       | FirstInGroup | Pending    | Low        |      |             | 11/21/2016 2:25:1<br>PM  | \\QATEST1-<br>APP1\UFS\371 | zWally Test 2016-11-<br>12 COPY Training |
| 1 - 3 of 3 records    |                                                                          |                                 |                                                                               |            |              |            |            |      |             |                          | + + prev                   | 1 next + +                               |

# Hiding the Instance Grid

The instances grid can be hidden on the ProjectFlow task list for specific groups. This can be done by selecting the Disable Task List Instances checkbox on the group admin page for projects and project templates. If the user is an SA or PA then the user will always see the instances list regardless of group membership. The option will only show if ProjectFlow is enabled.

| ProjectDox<br>by Avolve Software                                                                                                    |                                                                                                    |
|----------------------------------------------------------------------------------------------------|----------------------------------------------------------------------------------------------------|
| JPM-031617                                                                                                    | Home Q, All Table 1                                                                                                    |
| Project Info Folders Roles Metadata Groups Permissions Ex<br>Project Groups                                                                                                    | port Notifications Reports ProjectFlow                                                                                                    |
| New Group           Applicant         Security           Backling Plans Examiner         Securical Sub           Management         Management           Machanial         Plans Examiner           Plumbing         Reject Coordinator           View Only         View Only | New Group:  Group Name:  Start Date:  Finish Date:  Private Group:  Disable Invitation Email: Disables Project Discussion:  Allow Ad Hoc Workflow Start:  Disables Task List Instances:  Sove |

# Task List Filters

Users can save task list filters on the homepage and inside the project. A new feature has been added to indicate to the user that a filter has been applied. Once a filter is applied and the Save Settings icon is clicked, the Reset Setting icon will display. The user now has the option to refresh the current setting, save new setting, or reset to the default setting.

| ProjectDox            | are"                                                                                                    |                                                                                             |                    |                 |  |  |  |  |
|-----------------------|----------------------------------------------------------------------------------------------------|---------------------------------------------------------------------------------------------|--------------------|-----------------|--|--|--|--|
|                       |                                                                                                    |                                                                                             |                    |                 |  |  |  |  |
| Tasks for ProjectFlow | Tasks for ProjectDox Work                                                                                 | flow Projects                                                                               |                    |                 |  |  |  |  |
| 💭 Refresh 🛛 🖨 Save S  | Z Refresh Raws Settings Reset Settings Quick Filter. Applicant Upload Prescreen Review Test Assign Review |                                                                                             |                    |                 |  |  |  |  |
| e Pi                  | ROJECT                                                                                                    | INSTANCE                                                                                    | GROUP              | ASSIGNMENT TYPE |  |  |  |  |
| 2                     | 7 Contains                                                                                                | ∇ Contains                                                                                  | ∇ Contains         | ∇ Contains      |  |  |  |  |
|                       | PM-031617                                                                                                 | Missing Electrical Detail                                                                   |                    | Individual      |  |  |  |  |
|                       | litilier Business Park Phase 2                                                                            | Mitilier Business Park Phase 2 -<br>ProjectFlow_Building_Template -<br>11/7/2017 3:34:11 PM | Review Coordinator | FirstinGroup    |  |  |  |  |
|                       | litilier Business Park Phase 3                                                                            | Mitilier Business Park Phase 3 -<br>Building_JM_9007_Template -<br>11/7/2017 3:41:38 PM     | Review Coordinator | FirstinGroup    |  |  |  |  |
|                       | Wally Test 2016-11-12 COPY                                                                                | Building v1.1.2.1 John Training<br>2016-11-18                                               | John               | FirstinGroup    |  |  |  |  |
| 1 - 4 of 4 records    |                                                                                                    |                                                                                             |                    |                 |  |  |  |  |

# **Activity Groupings**

Parallel Building Review (PBR) workflows support nested groups of activities. Activity groups are implemented using the Group/Ungroup tool in the designer. Groups allow for easy, visual way to categorize tasks within the workflow for more robust reporting and better organization of steps. This allows for activities and tasks to be categorized more easily for reporting and allow for users to visually organize the processes in the workflow to make the whole workflow more readable. Each activity grouping (group of activities) used in the designer allows any number of groupings.

To create an activity grouping, select one or more activities on the designer and click the Group/Ungroup tool. To ungroup a group of activities, select the group and choose the Group/Ungroup tool again.

The end user can enter a label for the activity grouping by double-clicking inside the group. The label of the activity grouping can be set using the properties of the group element on the designer by rightclicking the selected group. Or you can double-click inside the group and start typing the Activity Grouping Name.

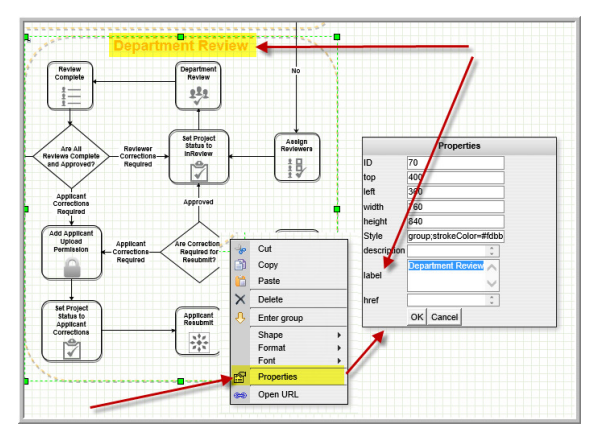

There will be a button that appears at the bottom of the activity grouping when the group is selected, the same way a toolbar shows when selecting an activity on the designer. This will open the Activity Groupings Properties screen.

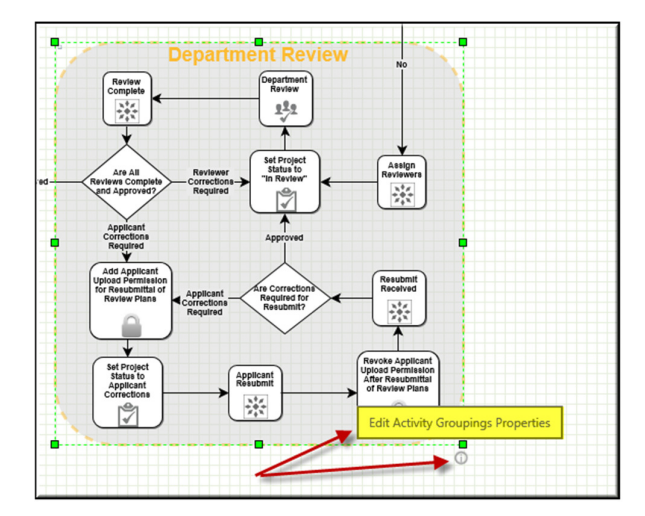

The Edit Activity Grouping Properties button will appear on every activity grouping element on the designer not just the first level groups, all groups, even nested groups, but only one of the groups should be fully configured as a review process. Groups can be used without review processes to organize the workflow design, but if a group contains a review process, only one of the groups is the entire nesting of groups should be configured to run a review process.

This Activity Grouping Properties screen contain four properties:

- 1. The "Is Sub-Workflow" property which tells the system the activity grouping is treated as a sub-workflow in a larger Parallel Building Review design. IsSubWorkflow will determine if the group is a considered to be a sub-workflow and therefore show up in the Monitor Sub-Workflow step and Assign Sub-Workflow step. The Activity Grouping Name will be the name which shows up in the user interface such as reports and the Assign Sub-Workflows step. There can be only one sub-workflow per nest of groups. The system looks up the chain of activity groupings to verify that no "IsSubWorkflow" property is checked. If there is one checked then it will not enable the checkbox to set it on a different nested activity grouping. The user will be able to set "IsSubWorkflow = True" unless there are no other sub-workflows in the nest of groups. Only one activity grouping can be marked as a sub-workflow" property is set to TRUE, all other "IsSubWorkflow" property that is set to TRUE, must be set to FALSE before another in the group can be set to TRUE.
- 2. The "Activity Grouping Name" is the label shown on the designer for the sub-workflow. This property is optional for any group that does not contain a review process. If the group contains a review process, the activity name is required.
- 3. The "**Review Configuration**" allows the user to specify the review configuration that will be used if the activity grouping contains a Department Review activity. This drop down will be disabled if no Department Review activity is found inside the group. This property is only set for groups that contain a department review process. This property is only available if there is a Department Review activity in the group.
- 4. The "**Task Prefix**" is a prefix that will be pre-pended to all task names that are created for activities that are contained within the activity grouping. This property is optional for any activity grouping, but if it is set, all tasks within the activity grouping will be named with the prefix.

| Activity Groupings Propert                                | ies: Department Review   | × |
|-----------------------------------------------------------|--------------------------|---|
| Custom Activity Groupings Properti Activity Group Name:*  | es:<br>Department Review |   |
| Review Configuration:<br>Is Sub-Workflow:<br>Task Prefix: | Building V               |   |
|                                                           | Save                     |   |

The Assign Reviewers, Review Complete, Department Review, and Resubmit Received activity elements on the designer must be grouped in an Activity Grouping if they are used together to ensure a review configuration can be assigned to the. Those activities all require a review configuration to be configured, but only if they are used together. The Department Review activity does not need a review configuration to work properly, but if it is used in conjunction with the Assign Reviewers, Review Complete, and Resubmit Received activities then it must be in the same Activity Grouping.

If the Activity Grouping is a sub-workflow, it must have a label/title to identify it in the ProjectFlow screens such as Monitor Sub-Workflow Dashboard or Assign Sub-Workflows.

The Assign Reviewers and Resubmit Received activities cannot be used without a Department Review activity.

Only one Department Review activity element can be contained in a single Activity Grouping.

#### **Review Configurations**

A review configuration is consumed by the Assign Reviewers, Review Complete, Department Review, and Resubmit Received activities.

The review configuration is created at design-time using the Workflow Definition Review Configuration Manager and at runtime for a workflow instance using the Workflow Instance Review Configuration Manager.

The Workflow Definition Review Configuration Manager allows users to create a review configuration that can be consumed by any number of workflows designs.

| Admin: ProjectFlow Administration                |                                     |                        |                            |                    |
|--------------------------------------------------|-------------------------------------|------------------------|----------------------------|--------------------|
| Workflow Definition Review Configuration Manager | Workflow Types Manager Formlet Mana | ager Checklist Manager | Global Configuration       |                    |
| Workflow Definition Review Configu               | iration Manager                     |                        |                            |                    |
| Review Configuration Name: My Building Re        | view Configuration                  |                        | Assign Revie<br>Perform Re | swers: 🖉           |
| Project Templates: ProjectFlow_Bu                | ⊛Add New                            | ¥                      | How Assig                  | gned: FirstinGroup |
| Save                                             |                                     |                        | Resubmittal Due Days       | s Out: Reset       |
| Applicant                                        |                                     |                        | * Review Coordinator       |                    |
| View Only                                        |                                     |                        | Electrical Sub             |                    |
|                                                  |                                     |                        | Plans Examiner             |                    |
|                                                  |                                     |                        | Mechanical                 |                    |
|                                                  |                                     | >                      | Building Plans Examine     | er                 |
|                                                  |                                     |                        | Plumbing                   |                    |
|                                                  |                                     |                        |                            |                    |
|                                                  |                                     |                        |                            |                    |
|                                                  |                                     |                        |                            |                    |

When adding a new review configuration, the user must choose a project template which contains the groups needed to build the review configuration. The project template is used to initially add the available groups, but the review configuration can also be used with other workflows using other project templates. There is no direct connection or link that forces the review configuration to only be used with workflows that consume the selected project template. If the review configuration is used in a workflow for a different project template, it is up to the user who is designing the workflow to ensure

the groups used to build the review configuration exist in the project template that is used to start the workflow.

There is a validation tool on the designer toolbar used to help ensure groups are correctly configured. This tool allows a user to validate that a specific project template will run successfully with a workflow design. An error will be produced if the validation tool is not used. This validation tool will be discussed in a different section of the help file. See <u>Changes to the Designer Validation</u> below for more information on the validation tool.

To put the screen in Add Mode, the user must choose the "Add New" radio button. When the user clicks the radio button the Review Configuration Name will be displayed as a Text Box allowing the user to enter a name for the new Review Configuration.

The Project Template will be displayed as a drop down. The drop down will display all active Project Templates in the system allowing the user to choose one. When the user chooses a Project Template from the drop down the groups for that project template will be loaded on the left side of the screen. The group tree view on the left will display all the groups in the Project Template that are not already added to the current Review Configuration on the right. The group tree view on the right will display all the groups in the Project Template that have already been added and are currently in the Review Configuration.

|              | -                                | norknow types manager | Tormet Manager          | Checklist Manager |
|--------------|----------------------------------|-----------------------|-------------------------|-------------------|
| Workflow Def | inition Review Configu           | ration Manager        |                         |                   |
| Paviau Con   | figuration Name: MyRuildingCon   | <i>6</i>              |                         |                   |
| Keview Coll  | i i T l i Desiset Flag. De       |                       |                         |                   |
| PI           | roject Templates: ProjectFlow_Bu | liding_remplater      |                         |                   |
|              | Save Delete                      | Add New               |                         |                   |
|              | 1                                | Mes                   | sage from webpag        | je ×              |
| Applicant    |                                  |                       |                         |                   |
| View Only    | 1                                | Review                | configuration successfi | ully saved.       |

After the Save button is clicked, the screen will be displayed as an existing review configuration.

Review Configurations are only connected to Project Templates in to configure an initial set of review groups. After that, the Review Configurations can be used in any workflow definition regardless of whether that workflow definition will be used with the original Project Template or not.

To put the screen in Edit Mode, the user must choose the "Edit Existing" radio button. When the user clicks this radio button the Review Configuration Name will be displayed as a drop down. The Project Template drop down can still be used to choose a review configuration that was created with a different project template. The user can choose which Review Configuration they want to view/edit and the Project Template label will then load the Project Template originally associated with the Review Configuration.

To change the name of the Review Configuration, the user can choose the Edit button to the right of the Review Configuration drop down. This will pop up a dialog box allowing the user to change the name.

| Admin ProjectFlow Administr<br>Workflow Definition<br>Workflow D<br>Review C | Review Configuration Manager                                               | Workflow Types Manager | Iocalhost needs some information<br>Script Prompt:<br>Please specify the new review configuration name: | OK<br>Cancel                            |
|------------------------------------------------------------------------------|----------------------------------------------------------------------------|------------------------|----------------------------------------------------------------------------------------------------|-----------------------------------------|
| Applicant<br>Manageme<br>Planning                                            | Project Templates: ProjectFlow_Pli<br>© Edit Existing<br>Save Delete<br>nt | anning_Template1 🗸 🦠   |                                                                                                    | Resub<br>Planning (<br>Addre<br>Buildin |

If the user clicks "OK", the name will be changed and a confirmation message will appear. If the user clicks "Cancel", the prompt will disappear. If the review configuration name is being used by any active workflows, a warning message will be displayed to inform the user that existing workflow definitions are using the review configuration and they will need to be manually changed to use the new name of the review configuration.

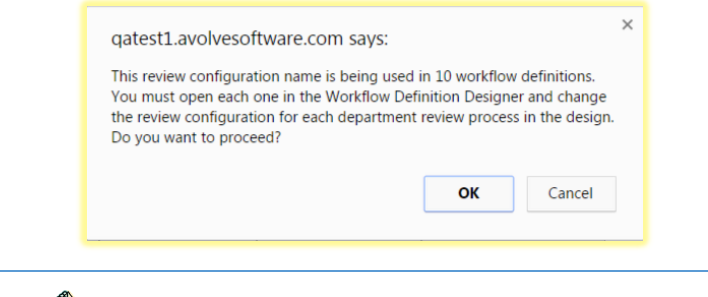

The Delete button is only shown when in Edit Mode.

The "Edit Review Configuration" button on the Activity Groupings Properties screen will show the Review Configuration Instance Manager. This screen allows users to modify the existing review configuration groups for the department review process or sub-workflow.

| Activity Groupings Propert         | ies: Building Plan Review   | × |
|------------------------------------|-----------------------------|---|
| Custom Activity Groupings Properti | ss.<br>Ruildinn Plan Review | ٦ |
| Review Configuration:              | Universal PPR Building      |   |
| ls Sub-Workflow:<br>Task Prefix:   | Edit Review Configuration   |   |
|                                    | Close                       |   |
|                                    |                             |   |

When showing the Workflow Instance Designer for a specific running instance, all the properties in the Activity Groupings screen will be disabled and cannot be changed except the ability to change the review configuration groups. This will not affect any other running instances or the workflow definition.

| eview Configuration Instance Manager - Universal P | PR Building |                           |              |   |
|----------------------------------------------------|-------------|---------------------------|--------------|---|
|                                                    |             | Assign Reviewers:         | $\checkmark$ |   |
| Project: MZM Univ PPR 041917                       |             | Perform Review:           |              |   |
| Review Configuration Name: Universal PPR Building  |             | How Assigned:             | FirstInGroup | ~ |
|                                                    |             | Initial Due Days Out:     | Reset        |   |
| Save Close                                         |             | Resubmittal Due Days Out: | Reset        |   |
| Applicant                                          |             | * Review Coordinator      |              |   |
| Civil                                              |             | Electrical                |              |   |
| Engineering                                        |             | Mechanical                |              |   |
| Environmental                                      |             | Plumbing                  |              |   |
| GIS                                                |             | Fire                      |              |   |
| Grading                                            | >           | Building                  |              |   |
| Landscape                                          | <           | building                  |              |   |
| Management                                         |             |                           |              |   |
| Site Plan                                          | >>          |                           |              |   |
| Storm Water                                        | <<          |                           |              |   |
| Traffic                                            |             |                           |              |   |
| Utilities                                          |             |                           |              |   |
| View Only                                          |             |                           |              |   |
| Water                                              |             |                           |              |   |

In the Review Configuration Instance Manager, the user can view the review configuration name and the project linked to the workflow instance, but those values cannot be changed. The user can add or remove groups from the review configuration and change properties for the review groups.

If the Department Review activity element is **NOT** contained in a single Activity Grouping, there will be no way of setting the Review Configuration because it is shown in the Activity Grouping properties screen. A Department Review activity must be included in an Activity Grouping if the activity needs to consume a review configuration. Quick Review does not consume a review configuration.

#### **Department Review Activity**

Startup Tasks are now exposed in the Department Review activity properties. In previous versions, they were hidden and not used because reviews were always assigned using the Assign Reviewers activity. In ProjectFlow v2.0 and higher, the Department Review activity can opt out of using the Assign Reviewers activity and choose to assign the reviews ahead of time using startup tasks.

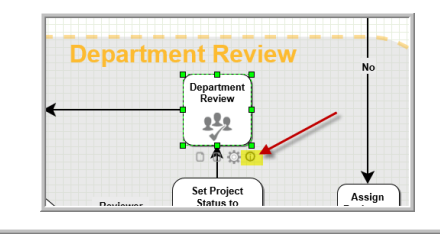

| Activity Properties: Department Review                    |
|-----------------------------------------------------------|
|                                                           |
| General Properties:                                       |
| Disable Activity                                          |
| Disable Task Emails                                       |
| Stop After Processing                                     |
| Custom Code Open Custom Code Editor                       |
| Activity Timer Interval Days: Y A Hours: Y A Minutes: Y A |
| 5 minutes is the minimal interval                         |
| Exclude from Review Cycle                                 |
|                                                           |
| Startup Task #1 🥠                                         |
| Startup Task #2 📣                                         |
| Startup Task #3 🛷                                         |
| Task Properties:                                          |
| Task Assigned Notification Template notifyGenericTask     |
| Task Notification Reminders:                              |

When the Department Review activity is initialized, the system will first check to see if there are startup tasks configured, if so, it will assign the reviews and assign the tasks for those reviews at that time, if no startup tasks are used, the assumption is that the Assign Reviewers activity is being used to assign reviews in a previous step or reviews are being assigned programmatically using custom formlets or custom code.

#### **Asynchronous Review Cycles**

There is no longer a Review Cycle = 0. In previous versions, the Prescreen process used a review cycle of 0, but review cycles will always start at 1 and only for the Department Review process when the first review is assigned.

The "Use Separate Review Cycles" configuration is part of the Workflow Definition Manager. This flag will tell the system that all department review processes and sub-workflows will use their own individual set of review cycles and not share one set of review cycles as it was in previous versions (v1.1 and earlier) of ProjectFlow.

When the "Use Separate Review Cycles" flag = FALSE, the system will apply the same set of review cycles in sequence to all department review processes and sub-workflows.

When the "Use Separate Review Cycles" flag = TRUE, the system will create and use a different set of review cycles for all department review processes and sub-workflows.

The BIC Building and Planning workflows will have this flag set to FALSE. Legacy BIC Building and Planning workflows and new BIC Building and Planning workflows will all have this flag set to FALSE.

BIC Planning has two department review processes, Staff Review and Additional Oversight Review. This workflow design can choose to set this flag to TRUE or FALSE. It will always default to FALSE, which means both department review processes will use the same set of review cycle from 1 to x. But the customer can choose to have each department review process use separate and difference sets of review cycles so that Staff Review uses a review cycle from 1 to x and Additional Oversight Review uses a different review cycle from 1 to x.

It is important to include all the necessary activities inside an Activity Grouping to ensure that all the tasks created during the department review process are linked to the proper review cycle. If any of the activities need to be excluded from being linked to a review cycle, they must check the "Exclude from review cycle" checkbox in the activity properties screen of the activity.

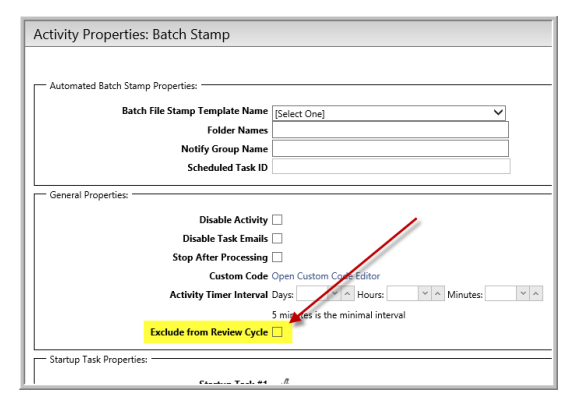

If the customer wants specific activities to be part of the department review process and include a review cycle in the reports for task time analysis, the activity will have to be included in the same Activity Grouping as the Department Review activity.

# eForm Icons

We have exposed the eForm icon that shows in the top left corner of the eForm.

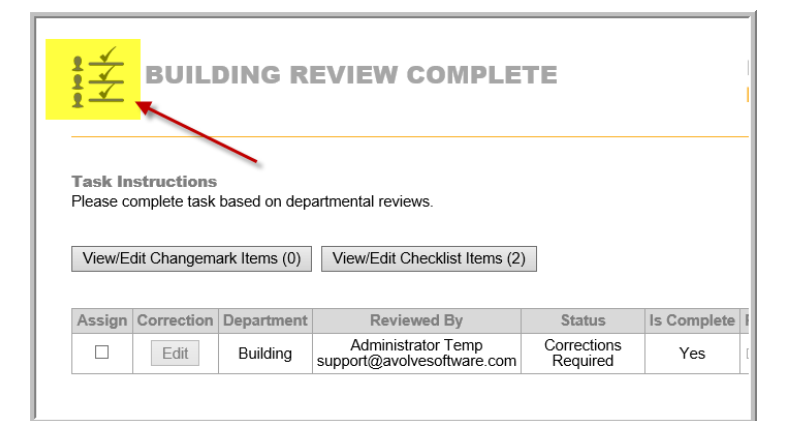

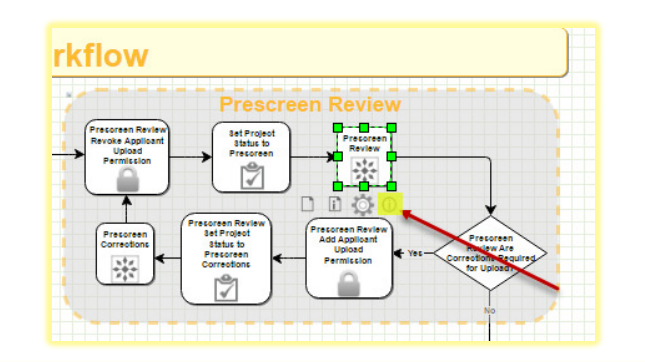

| Activity Properties: Prescreen Review                           | × |
|-----------------------------------------------------------------|---|
| - General Properties:                                           | _ |
| Disable Activity                                                |   |
| Disable Task Emails 🗌                                           |   |
| Stop After Processing                                           |   |
| Custom Code Open Custom Code Editor                             |   |
| Activity Timer Interval Days: 0 Y A Hours: 0 Y A Minutes: 0 Y A |   |
| 5 minutes is the minimal interval                               |   |
| Exclude from Review Cycle                                       |   |
| Icon PreScreen.png                                              |   |

The user can now change the image icon exposed in the Activity Properties of each activity on the designer. The images can be copied to the ProjectDox.Web.UI\WorkflowForms\images folder and the name added to the Icon property in the Activity Properties screen. By default, all the BIC workflow templates will contain a default icon, but customers can change this icon if desired.

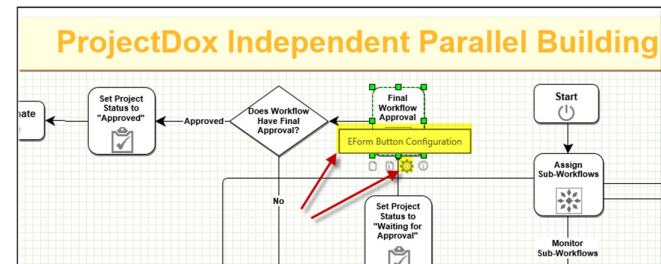

# **Button Configuration Screen**

The eForm Button Configuration screen allows users to set metadata key variable values when buttons are clicked on the eForm.

The metadata key variables are created in the Workflow Definition Manager.

| Workflow Definition N       | lanager 🗸                                               |                           |               |
|-----------------------------|---------------------------------------------------------|---------------------------|---------------|
| Workflow ID:                | 2141                                                    |                           |               |
| Workflow Definition Name:*  | ProjectFlow Independent Parallel Building Review - Impo | rt - 5/10/2017 1234       |               |
| Permit Type (Subtype):*     | Commercial Building Independent PPR                     | ~                         |               |
| Instance Pattern:           | [ProjectName] - [ProjectTemplateName] - [CURR_DATETI    | ME]                       |               |
| Admin Group:*               | Review Coordinator                                      |                           |               |
| Coordinator Group:          | Review Coordinator                                      |                           |               |
| Eform Template:*            | Default                                                 |                           |               |
| Calendar Type:*             | BusinessDays                                            |                           |               |
| Is Active:                  | V                                                       |                           |               |
| Use Separate Review Cycles: | V                                                       |                           |               |
| Single Instance Only:       |                                                         |                           |               |
| Workflow Process Type:      | Quick Review workflow      Best in Class workflow       |                           |               |
| Asynchronous Start:         | <b>⊻</b>                                                |                           | ALL NO. ALL   |
| worknow Metadata:           | Key<br>FinalApprovalResult                              | Value                     | Add Key/Value |
|                             | Saue                                                    | Delete Conv Close         | ,             |
|                             | June                                                    | contraction of the second |               |

The values for the metadata key variables are configured in the eForm Button Configuration screen.

| EForm        | Button Configuratio     | n: Final Worl     | cflow Approval                 |                                 |                                    |
|--------------|-------------------------|-------------------|--------------------------------|---------------------------------|------------------------------------|
|              |                         |                   |                                |                                 |                                    |
| + Con        | nplete Button           |                   |                                |                                 |                                    |
|              |                         |                   |                                |                                 |                                    |
| – Арр        | prove Button            |                   |                                |                                 |                                    |
|              | Show Button by Default: | V                 |                                |                                 |                                    |
|              | Button Label:           | Approve           |                                |                                 |                                    |
|              | Button Confirmation:    | Approving this t  | ask will move the workflow to  | the next step and cannot be un  | done. Are you sure you want to app |
|              |                         |                   |                                |                                 |                                    |
|              | Add Key/Value           |                   |                                |                                 |                                    |
|              | Кеу                     |                   |                                | Value                           |                                    |
|              | FinalApprovalResult     | ~                 | Terminate                      |                                 | Delete                             |
|              | 4                       |                   |                                |                                 |                                    |
| /            | Show Button by Default: | ✓                 |                                |                                 |                                    |
|              | Button Label:           | Reject            |                                |                                 |                                    |
| $\mathbf{X}$ | Button Confirmation:    | Rejecting this ta | ik will move the worknow to tr | ie next applicable step and can | not be undone. Are you sure you w  |
|              | Add Key/Value           |                   |                                |                                 |                                    |
|              | Key                     |                   |                                | Value                           |                                    |
|              | FinalApprovalResult     | ~                 | MonitorSubWorkflow             |                                 | Delete                             |
|              |                         |                   |                                |                                 |                                    |
| + Sav        | e for Later Button      |                   |                                |                                 |                                    |
|              | <b>D</b> <i>u</i>       |                   |                                |                                 |                                    |
| + Clos       | se Button               |                   |                                |                                 |                                    |
|              |                         |                   |                                |                                 |                                    |
|              |                         |                   |                                |                                 |                                    |
|              |                         |                   | Save Add Custon                | n Button Close                  |                                    |
|              |                         |                   |                                |                                 |                                    |

#### Show Button by Default:

If this checkbox is checked [= TRUE], the button will be displayed and visible by default. The button can be hidden programmatically if desired using custom formlets. The visibility of some of the buttons are controlled by the Standard formlets used in the Standard activities.

#### Button Label:

This value is the name shown on the button in the eForm.

#### Button Confirmation:

This value is the confirmation message shown when the button in clicked on the eForm.

#### Add Key/Value Button:

This button allows the user to add additional metadata key value pairs.

#### Metadata Key:

This drop down contains a list of metadata key variables configured in the Workflow Definition Manager at design time. This can be changed at runtime for an instance by changing the value in the Workflow Instance Manager.

#### Metadata Value:

This is the value that will be set for the metadata key variable when the button is clicked. This value can contain spaces.

#### Delete:

This button will delete the metadata key value item. If this item is deleted the value will not be populated for the metadata key variable.

The metadata key values are then consumed by the conditionals in the workflow to make appropriate decisions in the workflow process.

| Conditional #1                        |                                                     |
|---------------------------------------|-----------------------------------------------------|
| Conditional Type: Workflow Metadata 💙 | Conditional Type: Value                             |
| Metadata Key: FinalApprovalResult 💙   | = Value: Terminate                                  |
|                                       | Save Add New Close                                  |
|                                       | Saving conditionals will also save designer changes |

# **Holiday Configuration**

#### What it Does?

Since holidays may vary from jurisdiction to jurisdiction and the United States to Canada, the feature allows customization of the listing. The *Holiday*s table is populated by the customer and Avolve professional services.

#### What it affects?

ProjectFlow Workflow definition includes a *Calendar Type* selection to calculate due dates and reminders by calendar days or business days. Holidays are included in the following calculations:

|                            | Workflow Definition N                        | ager                                                                                                    |                                                     |
|----------------------------|----------------------------------------------|----------------------------------------------------------------------------------------------------|-----------------------------------------------------|
|                            | Workflow ID:                                 | j.                                                                                                    |                                                     |
|                            | Workflow Definition Name:                    | jectFlow Universal Parallel Building Review                                                                                                    | ۵                                                   |
|                            | Permit Type (Subtype):                       | mmercial Building Universal PPR                                                                                                    | •                                                   |
|                            | Instance Pattern:                            | ojectName] - [ProjectTemplateName] - [CURR_I                                                                                                    | DATETIME]                                           |
|                            | Admin Group:                                 | view Coordinator                                                                                                    |                                                     |
|                            | Coordinator Group:                           | view Coordinator                                                                                                    |                                                     |
|                            | Eform Template:                              | fault                                                                                                    |                                                     |
|                            | Calendar Type:                               | sinessDays                                                                                                    | •                                                   |
| ioctDove                   |                                              |                                                                                                    |                                                     |
| by Avolve Software"        |                                              |                                                                                                    |                                                     |
|                            |                                              | Home Q All Tasks Cre                                                                                                    | eate Project GIStream All Reports Profile Logout  / |
| ProjectFlow Administration | •                                            |                                                                                                    |                                                     |
| Vorkflow Definition Re     | view Configuration Manager Workflow Types    | ger Formlet Manager Checklist Manager Global Cor                                                                                                    | nfiguration                                         |
| Workflow Defin             | ition Review Configuration Mana              | ・ 。<br>ダ<br>Perform Re                                                                                                    | wers:                                               |
| Proj                       | ect Templates: ProjectFlow_Building_Template | How Assigning the second second secon | s Out: 7 Reset                                      |
|                            |                                              | Resubmittal Due Days                                                                                                    | s Out: 7 Reset                                      |

| vtification Reminders:                     |                                     |
|--------------------------------------------|-------------------------------------|
| Time to Start Notifying Before Task Due    | Days: 2 × ^ Hours: 0 × ^            |
| Task Before Due Notification Interval      | Days: 0 × ^ Hours: 6 × ^            |
| isk Before Due Email Notification Template | notifyDepartmentReview              |
| Task Past Due Notification Interval        | Days: 0 × ^ Hours: 1 × ^            |
| Task Past Due Notification Limit           | t 2 × ^ (number of times to notify) |
| Task Past Due Email Notification Template  | notifyPastDueReviewTask             |
|                                            |                                     |

The new Holidays configuration screen will be added to ProjectDox in the Admin drop down as a new Admin Config screen. The grid will always be sorted ascending by date. By default, the oldest date will display at the top of the page. The user will always be able to use a calendar control by clicking in the date field to select a date or type in the date with a placeholder format of MM/DD/YYY.

The user can remove a holiday by using the delete icon located in each holiday row. There is also a section at the bottom of the page that allows users to add new holidays. The user can ONLY add new holidays or delete existing holidays.

| Admin Holidays         |            |            |
|------------------------|------------|------------|
|                        |            |            |
| Holiday                | Date       | Remove     |
| Martin Luther King Day | 01/19/2015 |            |
| Presidents' Day        | 02/16/2015 |            |
| Memorial Day           | 05/25/2015 | Ē          |
| Independence Day       | 07/04/2015 |            |
| Labor Day              | 09/07/2015 |            |
| Colombus Day           | 10/12/2015 | ∭ <b>×</b> |
| Thanksgiving Day       | 11/26/2015 |            |
| Christmas              | 12/25/2015 | Ē          |
| New Year's Day         | 01/01/2016 | Ē          |
| Martin Luther King Day | 01/18/2016 | Ē          |
| Presidents' Day        | 02/15/2016 | Ē          |
| Memorial Day           | 05/30/2016 | Ē          |
| Independence Day       | 07/04/2016 | Ē          |
| Labor Day              | 09/07/2016 | Ē          |
| Colombus Day           | 10/10/2016 | Ē          |
| Thanksgiving Day       | 11/24/2016 |            |
| Christmas              | 12/25/2016 | Ē          |
|                        |            |            |

# **Translations**

The translations feature allows administrators to update the user interface to an alternate language or make changes to the text, field labels, button names, etc. within the application.

Translations are more commonly used for labeling fields to meet the language needs of the client. For instance, a customer in Canada might prefer to use "Postal Code" instead of "Zip Code" as the appropriate term for the area.

Simply look for the first letter of the field label to locate the label, and then type in the desired label. It is worth noting that "Pager" for instance, can be used as "Permit" but the word "Pager" would still be the dynamic stamp token name. If the field must be used for dynamic stamps, carefully plan the label swap so all required functionality is maintained.

To see eForm translations in the Translation Listing user interface in ProjectDox, you must first display the area in the eForm once. Then return to Translations and it will become available for you to edit.

Below is an example of how the translation area can be used.

- 1. Navigate to Admin  $\rightarrow$  Translations.
- 2. Select the letter **P** to be taken to all objects starting with this letter.
- 3. In the Phrase column, locate the Projects field.
- 4. In the Translations column to the right, enter "Assignments"

| AIBI <u>CIDIEIE</u> IGIHIIIJIKILIMINIOI<br>Language: en ▼ | P   Q   R   S   I   U   Y   W   X   Y   Z   ODD   ALL | Save       |
|-----------------------------------------------------------|-------------------------------------------------------|------------|
| rigeet emplace.                                           |                                                       | ···× 🔺     |
| Project Templates                                         |                                                       | <b>i</b> k |
| ProjectDox Assembly Info:                                 |                                                       | <b>⊡</b> ⊾ |
| ProjectDox Database Version:                              |                                                       | <b>i</b> k |
| ProjectDox Identity:                                      |                                                       | <b>E</b>   |
| ProjectFlow                                               |                                                       | <b>⊡</b> ⊾ |
| ProjectFlow - Changemarks                                 |                                                       | <b>⊡</b> × |
| ProjectFlow Administration                                |                                                       | <b>i</b> k |
| ProjectFlow Instance Name:                                |                                                       | Ĩ <b>Ŀ</b> |
| Projects                                                  | Assignments                                           | <b>i</b> k |

5. Click the Save button to get the results shown below in the Project Information screen.

| ProjectFlow Ta     | sks Assignments       |                                   |                                                                                          |   |
|--------------------|-----------------------|-----------------------------------|------------------------------------------------------------------------------------------|---|
| CRefresh           | Save Settings         |                                   |                                                                                          |   |
|                    | TASK                  | PROJECT                           | INSTANCE .                                                                               |   |
|                    | ♥ Contains            | ∇ Contains                        | ∇ Contains                                                                               | Ī |
| ₽ ₺                | Prescreen Review Task | Mitilier Business Park            | Test - Training -<br>Building Template -<br>10/13/2017 2:42:14 PM                        |   |
| ₽ №                | Applicant Upload Task | Mitilier Business Park<br>Phase 2 | Mitilier Business Park<br>Phase 2 -<br>ProjectFlow Building LA<br>- 11/7/2017 3:28:46 PM |   |
| i - 2 of 2 records |                       |                                   |                                                                                          |   |

To see a field in the Translation user interface for ProjectFlow eForm, you must first display the area in the eForm at least once. Return to Translations and it will become available for you to edit. Once the edit is complete, an IISReset is required because the ProjectDox.Web.UI is a separate IIS node.

The following is a list of all the ProjectFlow Translations that have been recently added: File upload formlet

- Select destination folder for files
- Select your files to upload to this folder
- Project

Checklist instances viewer

- Selected Checklist Items
- Selected Checklist Items for All Review Cycles
- Selected Checklist Items for Review Cycle
- Available Checklist Items for Review Cycle
- Available Checklist Items
- Add Checklist Items

Changemark instances viewer

- View/Edit Checklist Items
- Checklist instances viewer
  - Workflow Review Checklist Item Viewer
  - Choose a comment type
  - Comment Type

Review complete formlet

- Edit/View
- Edit

Group management formlet

- Add Group Members
- Remove Group Members

#### **Designer Validation**

There is a new Validation screen which allows users to choose the project template they plan to use for the workflow template they are designing. This will ensure that the configuration settings they use in the design will work as expected when running the actual workflow.

| Tools      | ProjectFlow Building Workflow                                                                                                    |  |
|------------|----------------------------------------------------------------------------------------------------|--|
|            | Add Apprent Argenerit Lyper Appleant Control Argenerit Press Argenerit Press A |  |
| * 3<br>6 × | Har Properties Connector Connector Any Any Any Any Any Any Any Any Any Any                                                                                                    |  |
|            | Validation: ProjectFlow Building - Import - 4/26/2017                                                                                                    |  |
|            | Tremate 2017-03-31 Building_Standard_v2_Template V                                                                                                    |  |
| 00         | Notify 5 Proceed Close                                                                                                    |  |

The Project Template drop down is populated with all the Project Templates in the system. The user can choose to validate the workflow design against a specific project template or validate against no template at all. Validating without using a project template will not run every rule. It will only the rules that are not dependent on specific groups configured in the design.

- 1. Information: There should be only one "Start" activity in the workflow design.
- 2. **Information**: There should be at least one "Terminate" activity in the workflow design. Multiple "Terminate" activities are allowed.
- 3. For navigation arrows:
  - a. **Warning**: An arrow cannot lead back into the "Start" activity. Only arrows leading out are allowed.
  - b. Information: The "Start" activity should be the only possible starting activity.
  - c. **Information**: The "Terminate" activity should be the last end-point activity in the workflow design. No legs (arrows) can be coming out of a "Terminate" activity.
  - d. Error: An arrow cannot lead back to the same activity is started from.
  - e. Information: Only one arrow can be connected between two activities.
- 4. For activities:
  - a. Error: Ensure all required properties are set
  - b. Error: Ensure the specified property value has correct type (int, double, date etc.)
  - c. **Error**: Ensure the specified email notification template exists (the validation occurs if task emails are enabled)
  - d. **Warning**: If one of these values is set, all three must be set. You can't have one without setting the other two.
    - "Task Before Due Email Notification Template"
    - "Time to Start Notifying Before Task Due"
    - "Task Before Due Notification Interval"

 Error: If "Task Before Due Email Notification Template" is set, it must exist in the email templates location.

| Time to Start Notifying Before Task Due Days: | 0 × ^ Hours: 0 × ^ |
|-----------------------------------------------|--------------------|
| Task Before Due Notification Interval Days:   | 0 × ^ Hours: 0 × ^ |
| Task Before Due Email Notification Template   |                    |

- e. **Warning**: If one of these values is set, both must be set. You can't have one without setting the other one.
  - "Task Past Due Notification Interval"
  - "Task Past Due Email Notification Template"
  - **Error**: If "Task Past Due Email Notification Template" is set, it must exist in the email templates location.
- f. Warning: This one is optional. The user can leave this blank, but it means the user will continue to get notified forever or until the task is completed. "Task Past Due Notification Limit"

| Task Past Due Notification Interval Days: 0 × ^ Hours: 0 × ^ |
|--------------------------------------------------------------|
| Task Past Due Notification Limit (number of times to notify) |
| Task Past Due Email Notification Template                    |

g. Warning: Each activity should have unique name

5. For activity tasks

#### a. At design time:

- Error: If the activity contains startup tasks, it should also contain at least 1 formlet
- Error: The group specified in startup task exists in database
- 6. For activity formlets
  - a. **Error**: The physical file for formlet should exist in the file system. This will only validate the system that is being accessed at the time. The files must be on both systems but will only check the one being accessed, not both.
  - b. Warning: The "Discussion Board" formlet can only be assigned to an activity one time as a global formlet or as eForm formlet. If "Discussion Board" formlet is assigned as global formlet, it can't be assigned as eForm formlet. If "Discussion Board" formlet is assigned as eForm formlet, it can't be assigned as global formlet. If "Discussion Board" formlet is assigned as eForm formlet, it can't be assigned as global formlet. This is to avoid seeing two discussion boards.
- 7. For Department Review activities:
  - a. All startup task groups are defined in activity grouping review configuration and are first level group.
    - **Warning**: The Department Review activity startup task groups must exist in the workflow review configuration that immediately surrounds the Department Review activity.
    - **Error**: The Department Review activity startup task groups must be in the first level group in workflow review configuration.
- 8. Activities that are enclosed in grouping and contain formlets: "Assign Reviewers", "Resubmit Received", "Review Complete"
  - **a.** Error: The activity grouping must have a review configuration assigned. If activity that contain formlet: "Assign Reviewers", "Resubmit Received", "Review Complete" is outside grouping validation 8.a. is skipped.
- 9. For Activity Groupings:
  - a. **Error**: The Assign Reviewers, Department Review, and Resubmit Received activities should be enclosed within a grouping.
  - b. **Error**: If review configuration for activity grouping is specified, there should be review configuration with that name in the system.
  - c. **Error**: If the Activity Grouping contains an Assign Reviewers or Resubmit Received, there must be a Department Review activity in the Activity Grouping as well.
  - d. Error: The Activity Grouping can contain only one Department Review activity.
  - e. Error: The Activity Grouping must have a label/title to identify it in the UI.

- 10. **Warning**: The project template must contain all the groups specified in the startup tasks for all activity in the workflow.
- 11. Warning: For checklist items, use the following logic to determine checklist validity:
  - a. Use the permit type associated with the workflow definition to find all the checklist items for that permit type.
  - b. Take all the groups for those checklist items and make sure each group is in the project template selected to validate against.
     If the group does not exist in the project template, add it to the validation list to show to the user.
- 12. **Warning**: The project template must contain all the groups specified in review configuration configured in the Activity Grouping.

# **Applicant Upload Enhancement**

Once an applicant clicks the "Upload Complete" button they will receive a pop-up dialog box confirming the completion of the task. The text in this dialog box is customizable as part of the workflow definition and is labeled as "Action Complete Message". It only applies to the Complete, Approve, and Reject buttons because that is when a task is completed. If the button is pressed, after the task has completed and right before the eForm closes, it should prompt the message to the user. If they close the message, it will close the eForm (similar to how an error works).

Once the Applicant Upload Task is complete, an email is sent to the Applicant to confirm their Upload was successful and list the files they uploaded. The email content will come from the template that is specified in a regular textbox with the label of "Task Completion Email Template". If this is populated, then it will send the email template to the user who completed the task. If the email template is not specified, then no email will be sent.

If the TaskFilesUploaded token is specified in the email template, all the files that have been uploaded between the WFlowTasks.DateAccepted and WFlowTasks.DateCompleted dates will be sent to the recipient.

| ivity Properties: Applicant Upload                                                                                                    |                                                                                                    |
|----------------------------------------------------------------------------------------------------|----------------------------------------------------------------------------------------------------|
|                                                                                                    |                                                                                                    |
|                                                                                                    |                                                                                                    |
| eneral Properties.                                                                                                    |                                                                                                    |
| Disable Activity                                                                                                    |                                                                                                    |
| Stop After Processing                                                                                                    |                                                                                                    |
| Custom Code                                                                                                    | Open Custom Code Editor                                                                                                    |
| Activity Timer Interval                                                                                                    | Days: Y A Hours: Y A Minutes: Y A                                                                                               |
|                                                                                                    | 5 minutes is the minimal interval                                                                                               |
| Icon                                                                                                    |                                                                                                    |
| tartup Task Properties:                                                                                                    |                                                                                                    |
| Startup Task #1                                                                                                    | X Applicant Upload Task                                                                                                    |
| Startup Task #2                                                                                                    | A A                                                                                                    |
| Startup Task #3                                                                                                    | .A.                                                                                                    |
|                                                                                                    | 57                                                                                                    |
| ask Properties:                                                                                                    |                                                                                                    |
| Exclude Task from Review Cycle                                                                                                    |                                                                                                    |
| Disable Task Assignment Emails                                                                                                    |                                                                                                    |
| Task Assignment Email Notification Template                                                                                                    | notifyGenericTask                                                                                                    |
| Task Completion Email Notification Template                                                                                                    |                                                                                                    |
| ask Notification Reminder:                                                                                                    |                                                                                                    |
|                                                                                                    |                                                                                                    |
| The second black in References Tests Days                                                                                                    |                                                                                                    |
| Time to Start Notifying Before Task Due                                                                                                    | Days: 0 × A Hours: 0 × A                                                                                                    |
| Time to Start Notifying Before Task Due<br>Task Before Due Notification Interval                                                                                                    | Days: 0 × A Hours: 0 × A<br>Days: 0 × A Hours: 0 × A                                                                            |
| Time to Start Notifying Before Task Due<br>Task Before Due Notification Interval<br>Task Before Due Email Notification Template                                                                            | Days: 0 × h Hours: 0 × h<br>Days: 0 × h Hours: 0 × h                                                                            |
| Time to Start Notifying Before Task Due<br>Task Before Due Notification Interval<br>Task Before Due Email Notification Template<br>Task Past Due Notification Interval                                     | Days: 0 × A Hours: 0 × A<br>Days: 0 × A Hours: 0 × A<br>Days: 0 × A Hours: 0 × A                                                |
| Time to Start Notifying Before Task Due<br>Task Before Due Notification Interval<br>Task Before Due Email Notification Template<br>Task Past Due Notification Interval<br>Task Past Due Notification Limit | Days:         0         v         n           Days:         0         v         n           Days:         0         v         n |

Save Close

# **ChangemarkChecklistInfoFormlet**

| Custom Formlet Properties:                    |                  |
|-----------------------------------------------|------------------|
| Master Activity                               | Prescreen Review |
| Workflow Review Changemark Viewer             |                  |
| Show Items for Current Group by Default       |                  |
| Can Edit Changemark Item Coordinator Comments |                  |
| Can Edit Changemark Item Reviewer Comments    |                  |
| Can Edit Changemark Item Groups               |                  |
| Can Edit Changemark Item Status               |                  |
| Can Edit Changemark Item Applicant Response   |                  |
| Show All Changemark Items                     |                  |
| Show Changemark Item Button                   |                  |
| Workflow Review Checklist Item Viewer         |                  |
| Checklist Categories Type                     | [Select One]     |
| Can Edit Checklist Coordinator Comments       |                  |
| Can Edit Checklist Comment Text               |                  |
| Can Edit Checklist Status                     |                  |
| Can Edit Checklist Applicant Response         |                  |
| Enable Adding Checklist Items                 |                  |
| Show All Checklist Items                      |                  |
| Show Checklist Item Button                    |                  |
|                                               |                  |

#### ChangemarkChecklistInfoFormlet Custom Properties

The Checklists and Changemarks buttons used throughout the workflows are now separated out into a new formlet called the ChangemarkChecklistInfoFormlet. This formlet property exposes many new properties that were not available in previous versions of ProjectFlow.

The ChangemarkChecklistInfoFormlet will now be used throughout the BIC workflow designs. Previous workflow designs and new workflow designs will all use this new formlet. With previous workflows created using ProjectFlow v1.1 and earlier, the definitions and running instances will be upgraded to use this new formlet. Any new workflow definitions generated using ProjectFlow v2.0 and later will automatically use this new formlet.

We will be replacing the Checklist and Changemark buttons in the Department Review, Applicant Resubmit, Review Complete steps as well as the Prescreen Review and Prescreen Corrections.

#### Master Activity:

The Master Activity drop down displays a list of other activities on the designer. The value that is configured for this property is the main activity that any other ChangemarkChecklistInfoFormlet's are communicating with and linked to.

Changemarks and Checklists contain comments and discussions between two or more types of users who are completing two or more different steps in the workflow, sometimes a reviewer and applicant or coordinator and applicant, etc. The activity chosen in the Master Activity drop down is a filter to ensure only items created and linked to this master activity will be displayed in the Checklist Viewer and Changemark Viewer. If Master Activity is not selected, i.e. has value "Select One", the viewer will show items created for all activities with respect to other filters like group, review cycle.

#### ChangemarkChecklistInfoFormlet Workflow Review Changemark Viewer Properties

#### Show Items for Current Group by Default:

If "Show Items for Current Group by Default" is checked [= TRUE], the Changemark Viewer will set default Group filter to the current group for the current task when the Changemark Viewer is opened.

| Work      | low Review Changemark Viewer        |
|-----------|-------------------------------------|
| Q Refresh | Review Cycle: All V Group: Building |

This is typically set to TRUE when ChangemarkChecklistInfoFormlet is added to the Department Review activity. This will allow the Changemark Viewer to automatically filter the Changemarks so the user will see only those Changemarks in the current reviewer group. The user can still change Group filter to another group or "All" groups.

#### Can Edit Changemark Item Coordinator Comments:

If this configuration is checked [= TRUE], the user will be able to edit the "Coordinator Comments" on the Changemark Viewer, otherwise it will be disabled.

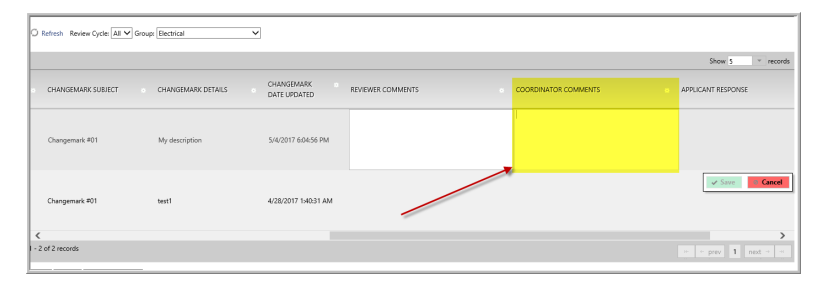

#### Can Edit Changemark Item Reviewer Comments:

If this configuration is checked [= TRUE], the user will be able to edit the "Reviewer Comments" on the Changemark Viewer, otherwise it will be disabled.

| O Refresh Review Cy               | cle: All 🛩 Group: Electrical | ~                          |                     |                      |                      |
|-----------------------------------|------------------------------|----------------------------|---------------------|----------------------|----------------------|
|                                   |                              |                            |                     |                      | Show 5 records       |
| <ul> <li>CHANGEMARK SU</li> </ul> | IBJECT CHANGEMARK DETAILS    | CHANGEMARK<br>DATE UPDATED | REVIEWER COMMENTS • | COORDINATOR COMMENTS | APPLICANT RESPONSE   |
| Changemark #01                    | My description               | 5/4/2017 6/04:56 PM        |                     |                      |                      |
| Changemark #01                    | test1                        | 4/28/2017 1:40:31 AM       |                     |                      | Same Cancel          |
| <                                 |                              |                            |                     |                      | >                    |
| 1 - 2 of 2 records                |                              |                            |                     |                      | 1+ + prev 1 next + + |

#### Can Edit Changemark Item Groups:

If this configuration is checked [= TRUE], the user will be able to change the "Department" groups on the Changemark Viewer, otherwise it will be disabled. The Department group can only be changed if the Changemark is owned by the current user. The groups can only be changed to a different group if the current user is in the other group and the other group has a Changemark in the review cycle for the Changemark that is being edited.

| Workflow Review                  | Changer         | nark Viewer |                    |
|----------------------------------|-----------------|-------------|--------------------|
| C Refresh Review Cycle: All 🗸 Gr | oup: Electrical | ~           |                    |
| STATUS a FILE IMAGE a            | DEPARTMENT      | CYCLE       | UPDATED BY         |
| Unresolved                       | Electrical      | <b>~</b> 1  | Administrator Temp |
|                                  | Electrical      | 1           | AV02 Demo User     |
| < 1 - 2 of 2 records             |                 |             |                    |

#### Can Edit Changemark Item Status:

If this configuration is checked [= TRUE], the user will be able to edit the "Status" on the Changemark Viewer, otherwise it will be disabled.

| Workfle            | ow Review           | Changema        | ark Viewer |
|--------------------|---------------------|-----------------|------------|
| O Refresh Rev      | iew Cycle: All 🗸 Gr | oup: Electrical | ~          |
| STATUS             | FILE IMAGE          | DEPARTMENT      | o CYCLE    |
| Unresolved         |                     | Electrical      | 1          |
| Unresolved 🗸       |                     | Electrical      | 1          |
| 1 - 2 of 2 records |                     |                 |            |
| Save Close         | View Full Report    |                 |            |

#### Can Edit Changemark Item Applicant Response:

If this configuration is checked [= TRUE], the user will be able to edit the "Applicant Response" on the Changemark Viewer, otherwise it will be disabled.

| Workflow Re             | view Changemark Viewer       |                      |                    |                      |
|-------------------------|------------------------------|----------------------|--------------------|----------------------|
| O Refresh Review Cycles | II V Group: Electrical       |                      |                    |                      |
|                         |                              |                      |                    | Show 5 records       |
| CHANGEMARK DETAILS      | CHANGEMARK REVIEWER COMMENTS | COORDINATOR COMMENTS | APPLICANT RESPONSE | ROW DATE<br>UPDATED  |
| dsæsdfisdfids           | 5/4/2017 606x1 PM            |                      |                    | 5/4/2017 9:35:30 PM  |
| My description          | 5/4/2017 6:04:56 PM          |                      |                    | Save Cancel          |
| sest1                   | 4/28/2017 1×4031 AM          |                      |                    | 4/28/2017 1:40:50 AM |

#### Show All Changemark Items:

If this configuration is checked [= TRUE], the user will be able to see all Changemarks from all users and all groups in all sub-workflows and review processes in the workflow. If this is checked, it cancels the effect of selected Master Activity and does not filter the Changemark Viewer

#### Show Changemark Item Button:

If this configuration is checked [= TRUE], the "View/Edit Changemark Items" will be displayed, otherwise it will be hidden.

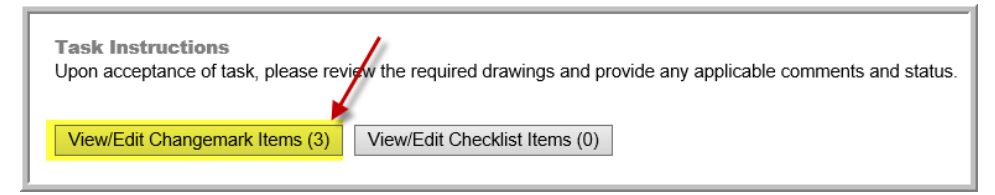

#### ChangemarkChecklistInfoFormlet Workflow Review Checklist Item Viewer Properties

#### Checklist Categories Type:

The ChangemarkChecklistInfoFormlet will contain this new formlet property. This formlet property is an additional category filter that will be used in the Checklist Viewer to ensure that only specific checklist items show up when the user needs to add checklist items to a checklist items conversation.

This property will be a drop down populated with the new Checklist Categories Type that will be used in the checklist item conversation allowing the user to more easily view a smaller subset of items to add. This will allow the user to quickly add the checklist items needed for the workflow so they can more quickly finish the task of communicating the checklist items to the applicant. By default, there will be two Checklist Category Types for most workflows, PrescreenReview and DepartmentReview. This Checklist Category Type is required and must be set, or the Checklist Item Viewer will not populate the Comment Type and therefore not display any available checklist items in the top list on the page.

If "Enable Adding Checklist Items" is checked then the "Checklist Categories Type" also should be selected. Otherwise user will see error message, when opening the viewer. If "Enable Adding Checklist Items" is not checked, "Checklist Categories Type" may have [Select One] value.

Typically, the ChangemarkChecklistInfoFormlet used in the Prescreen Review and Prescreen Corrections step will be configured to use the PrescreenReview category and the ChangemarkChecklistInfoFormlet formlet property used in the DepartmentReview step will be configured to use the DepartmentReview category. This is to ensure that when the Checklists Viewer is opened from the Department Review step that the user will only see checklist items that pertain to the Department Review step. This is configured by default but can be changed.

| Workflow Review Checklist Item Viewer   |                                     |
|-----------------------------------------|-------------------------------------|
| Checklist Categories Type               | [Select One]                        |
| Can Edit Checklist Coordinator Comments | [Select One]                        |
| Can Edit Checklist Comment Text         | DepartmentReview<br>PrescreenReview |
| Can Edit Checklist Status               |                                     |
| Can Edit Checklist Applicant Response   |                                     |
| Enable Adding Checklist Items           |                                     |
| Show Review Cycles                      |                                     |
| Show All Checklist Items                |                                     |
| Show Checklist Item Button              |                                     |

A "Show Copy to Clipboard Button" property has been added for ChangemarkChecklistInfo formlet, false by default when added with the upgrade and migration script.

| Checklist Categories Type               | Department Review |  |
|-----------------------------------------|-------------------|--|
| Can Edit Checklist Coordinator Comments | 8                 |  |
| Can Edit Checklist Comment Text         | 8                 |  |
| Can Edit Checklist Status               |                   |  |
| Can Edit Checklist Applicant Response   |                   |  |
| Enable Adding Checklist Items           | 2                 |  |
| Show Review Cycles                      | 2                 |  |
| Show All Checklist Items                | 8                 |  |
| Show Checklist Item Button              | 2                 |  |
| Show Copy to Clipboard Button           | 8                 |  |

Formlet property is part of the ChangemarkChecklistInfo formlet, which is added to the Department Review, Prescreen, and Review Complete formlets. This button will copy the checklist item comment text to the clipboard allowing the user to paste it into the changemark comment more easily.

| C Refresh  | Comment Type: Submission Review | •)                |                                                                          |  |  |
|------------|---------------------------------|-------------------|--------------------------------------------------------------------------|--|--|
| Availab    | le Checklist Items              |                   |                                                                          |  |  |
|            |                                 |                   |                                                                          |  |  |
| ~          | PERMIT TYPE                     | COMMENT TYPE      | COMMENT TEXT                                                             |  |  |
|            | T Contains                      | V Contains        | V Contains                                                               |  |  |
|            | Commercial Building Permit      | Submission Review | Review applicant drawing uploads for submission completeness             |  |  |
| 0-         | Commercial Building Permit      | Submission Review | Review applicant supporting document uploads for submission completeness |  |  |
|            | Commercial Building Permit      | Submission Review | Did applicant uptood support calculations to Document tolder?            |  |  |
| 1-3 of 3 m | condi                           |                   |                                                                          |  |  |

#### Can Edit Checklist Coordinator Comments:

If this configuration is checked [= TRUE], the user will be able to change "Coordinator Comments" on the Checklist Viewer. The user must click the "Done" button to save the change. The user must also be a member of the Coordinator Group to add or modify Coordinator Comments.

|               |                |      |                                                             |                    |                        |             | Show 5 records     |
|---------------|----------------|------|-------------------------------------------------------------|--------------------|------------------------|-------------|--------------------|
| ENT           | COMMENT TYPE C | VCLE | COMMENT TEXT                                                | APPLICANT RESPONSE | COORDINATOR COMMENTS 0 | STATUS      | STATUS UPDATED BY  |
| pordinator    | Plan Review    |      | Additional supporting<br>documentation required to include: |                    |                        | Not Met 🗸 🗸 | Administrator Temp |
| pordinator    | Plan Review    |      | Additional supporting documentation<br>required to include: |                    |                        | Not Met     | ↓ ✓ Done @ Cancel  |
| <             |                |      |                                                             |                    |                        |             | >                  |
| 1 - 2 of 2 re | cords          |      |                                                             |                    |                        | 16          | ← prev 1 next → →i |

#### Can Edit Checklist Comment Text:

If this configuration is checked [= TRUE], if checked than user will be able to change "Comments Text" on the Checklist Viewer. The user must click the "Done" button to save the change.

|                |              |       | ,                                                           |                    |                      |         | Show 5 records       |
|----------------|--------------|-------|-------------------------------------------------------------|--------------------|----------------------|---------|----------------------|
| ENT o          | COMMENT TYPE | CYCLE | COMMENT TEXT                                                | APPLICANT RESPONSE | COORDINATOR COMMENTS | STATUS  | STATUS UPDATED BY    |
| pordinator     | Plan Review  |       | Additional supporting<br>documentation required to include: |                    |                      | Not Met | ✓ Administrator Temp |
| vordinator     | Plan Review  |       | Additional supporting documentation<br>required to include: |                    |                      | Not Met | A v Done O Cancel    |
| <              |              |       |                                                             |                    |                      |         | >                    |
| 1 - 2 of 2 res | cords        |       |                                                             |                    |                      |         | · ← prev. 1 next → → |

#### Can Edit Checklist Status:

If this configuration is checked [= TRUE], if checked than user will be able to change "Status" on a Checklist viewer page. The user must click the "Done" button to save the change.

|               |              |       | ,                                                           |                    |     |                    |         |     | Show 5 records     |
|---------------|--------------|-------|-------------------------------------------------------------|--------------------|-----|--------------------|---------|-----|--------------------|
| ENT a         | COMMENT TYPE | CYCLE | COMMENT TEXT                                                | APPLICANT RESPONSE | coc | ORDINATOR COMMENTS | STATUS  | •   | STATUS UPDATED BY  |
| pordinator    | Plan Review  |       | Additional supporting<br>documentation required to include: |                    |     |                    | Not Met | ~   | Administrator Temp |
| vordinator    | Plan Review  |       | Additional supporting documentation<br>required to include: |                    |     |                    | Not Me  |     | ✓ Done             |
| <             |              |       |                                                             |                    |     |                    |         |     | >                  |
| 1 - 2 of 2 re | cords        |       |                                                             |                    |     |                    | [       | 10- | ← prev 1 next → →  |

#### Can Edit Checklist Applicant Response:

If this configuration is checked [= TRUE], the user will be able to change "Applicant Response" on a Checklist viewer page. The user must click the "Done" button to save the change.

|               |                    |                                                             |                    |                      |         | Show 5 records     |
|---------------|--------------------|-------------------------------------------------------------|--------------------|----------------------|---------|--------------------|
| ENT           | COMMENT TYPE CYCLE | COMMENT TEXT                                                | APPLICANT RESPONSE | COORDINATOR COMMENTS | STATUS  | STATUS UPDATED BY  |
| pordinator    | Plan Review        | Additional supporting<br>documentation required to include: | I                  |                      | Not Met | Administrator Temp |
| ordinator     | Plan Review        | Additional supporting documentation<br>required to include: |                    |                      | Not Met | A Jone Cancel      |
| <             |                    |                                                             |                    |                      |         | >                  |
| 1 - 2 of 2 re | cords              |                                                             |                    |                      |         | + prev 1 next + +  |

#### Enable Adding Checklist Items:

If this configuration is checked [= TRUE], the user will see the list of available checklist items and will be able to add items to the Selected Checklist Items list. If this configuration is set to FALSE, user will not be able to add checklist items. The property "Checklist Category Type" should also be selected, otherwise user will see an error message.

| Workflow Review Check                            | list Item Viewe  | r /                                                |
|--------------------------------------------------|------------------|----------------------------------------------------|
| C Refresh Comment Type: Task Completion          | ×                |                                                    |
| Available Checklist Items                        |                  |                                                    |
| PERMIT TYPE C                                    | OMMENT TYPE      | COMMENT TEXT                                       |
| Commercial Building Universal PPR Ta             | ask Completion   | Additional supporting documentation required to    |
| Commercial Building Universal PPR Ta             | ask Completion   | Additional supporting documentation required to    |
| 1 - 2 of 2 records<br>Add Checklist Items        |                  |                                                    |
| Selected Checklist Items for All                 | Review Cycles    |                                                    |
| PERMIT TYPE DEPARTMENT                           | COMMENT TYPE     | CYCLE COMMENT TEXT                                 |
| Commercial Building Universal PPR Review Coordin | ator Plan Review | Additional supporting docu<br>required to include: |

#### Show All Checklist Items:

If this configuration is checked [= TRUE], the Selected Checklist Items list will show all checklist items essentially cancelling the effects of Master Activity value. The Selected Checklist Items list will show checklist items created in all steps of the workflow, regardless of the Master Activity value.

#### Show Checklist Item Button:

If this configuration is checked [= TRUE], the "View/Edit Checklist Items" will be visible, otherwise it will be hidden.

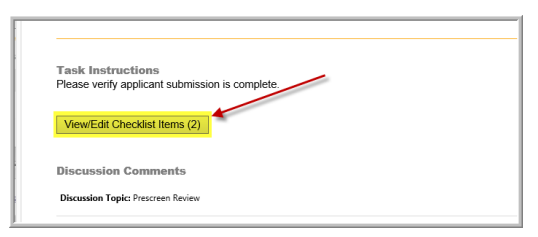

#### Show Review Cycle Button:

If this configuration is checked [= TRUE], the button will be visible, otherwise it will be hidden. If the Review Cycle button is hidden, the Selected Checklist Items list will show all checklist items available in the entire workflow instance regardless of review cycle. If the Review Cycle drop down is visible and there is active review cycle, the Review Cycle drop down value will be set to that active review cycle.

#### **Checklist Category Types**

Checklist Category types are created in the Workflow Types Manager as seen below.

| Admin ProjectFlow Administration                                                                    |                  |
|----------------------------------------------------------------------------------------------------|------------------|
| Workflow Subtypes (Permit Types)                                                                    |                  |
| Name: Commercial Building Permit 💙                                                                  |                  |
| Commercial Building Permit                                                                          |                  |
| Save Add New Delete                                                                                 |                  |
| Workflow Checklist Comments Status Type                                                             | es               |
| Name: [Choose a workflow review checklist c                                                         | omment status] 🗸 |
|                                                                                                    |                  |
| Is Default Status Type                                                                              |                  |
| Is Complete Type                                                                                    |                  |
| ☑ Is Active                                                                                         |                  |
| Save Add New Delete                                                                                 |                  |
|                                                                                                    |                  |
| Workflow Checklist Categories Types                                                                 | 4                |
| Name:         [Choose a checklist category type]           DepartmentReview         PrescreenReview |                  |
| ✓ Is Active                                                                                         |                  |
| Save Add New Delete                                                                                 |                  |

The user will have to first choose a Permit Type before the Checklist Categories drop down will load. The drop down will be disabled until a Permit Type is chosen. Checklist Category Types can be configured differently for each permit type.

The Checklist Categories Type can only be deleted if it is not being used in any workflow designs or instances. If it is being used, the Is Active checkbox must be unchecked and it will no longer display in the user interface.

The system will be able to report on the conversations that happen during prescreen review or post review using the Checklist Categories Type as a filter to the report.

#### New Reference Numbers for Checklists and Changemarks

Each Changemark and each Checklist item now has a unique reference number for the workflow instance. This reference number will be used by the customer to identify each item when discussing the checklists or changemarks with others. This reference number will be the first column in the Checklists Viewer and Changemarks Viewer and the Checklist and Changemark reports.

| Wor             | kflow Re        | view Chang            | gemark Viewe       | er                |                  |                      |                                                             |        |                    |                        |           |
|-----------------|-----------------|-----------------------|--------------------|-------------------|------------------|----------------------|-------------------------------------------------------------|--------|--------------------|------------------------|-----------|
| C Refres        | h Review Cycle: | All 🗸 Group: Electric | al 🗸               |                   |                  |                      |                                                             |        |                    |                        |           |
|                 |                 |                       |                    |                   | 1                |                      |                                                             |        |                    | Show 5                 | * records |
| REF #           | STATUS          | FILE IMAGE            | DEPARTMENT         | o CYCLE o         | UPDATED BY       |                      | FILE NAME                                                   |        | MARKUP NAME        | CHANGEMARK SUBJECT     | CHANG     |
| ♥ Equals        | ♥ Contains      |                       | ♥ Contains         | ∀ Equals          | ♥ Contains       |                      | V Contains                                                  |        | ♥ Contains         | ♥ Contains             | \∀ Cont   |
| 1               | Unresolved      |                       | Electrical         | 1                 | Michal Zmijewski |                      | boathouse rfp.pdf                                           |        | changemarks        | First changemark       | Edit few  |
| 2               | Unresolved      |                       | Electrical         | 1                 | Michal Zmijewski |                      | boathouse rfp.pdf                                           |        | <u>changemarks</u> | Second changemark      | That par  |
| 3               | Unresolved      |                       | Electrical         | 1                 | Michal Zmijewski |                      | boathouse.rfp.pdf                                           |        | changemarks        | Third changemark       | This is o |
| 4               | Unresolved      |                       | Electrical         | 1                 | Michal Zmijewski |                      | boathouse rfp.pdf                                           |        | changemarks        | Fourth changemark      | Skip this |
| < 1 - 4 of 4 re | cords           | -                     |                    |                   |                  |                      |                                                             |        |                    | i∾ ≪ prev <b>1</b> nei | >         |
| Save            | lose View Full  | Report                |                    |                   |                  |                      |                                                             |        |                    |                        |           |
|                 |                 |                       |                    |                   |                  |                      |                                                             |        |                    |                        |           |
| Wo              | rkflow R        | eview Che             | cklist Item V      | /iewer            |                  |                      |                                                             |        |                    |                        |           |
| C Refre         | ish Comment Ty  | /pe: Submission Revi  | ew 🗸               |                   |                  |                      |                                                             |        |                    |                        |           |
| Availa          | ble Check       | list Items            |                    |                   |                  |                      |                                                             |        |                    | <br>                   |           |
|                 |                 |                       |                    | 1                 |                  |                      |                                                             |        |                    | Show 5                 | records   |
|                 | PERMIT TYPE     |                       | COMMENT TYPE       | COMMENT           | TEXT             |                      |                                                             |        |                    |                        |           |
|                 | ♡ Contains      |                       | ♡ Contains         | ♡ Contain         | S                |                      |                                                             |        |                    |                        |           |
| 0 - 0 of 0      | records         |                       |                    |                   |                  |                      |                                                             |        |                    | ie e prev 1 next       |           |
| Add Che         | cklist Items    |                       |                    |                   |                  |                      |                                                             |        |                    |                        |           |
|                 | ed Checkli      | ist Items for         | All Review Cyc     | cles              |                  |                      |                                                             |        |                    |                        |           |
|                 |                 |                       |                    |                   |                  |                      |                                                             |        |                    | Show 5                 | records   |
| REF #           | PERMIT TYPE     |                       | DEPARTMENT         | COMMENT TYPE      | CYCLE            | COMME                | ENT TEXT                                                    | APPLIC | ANT RESPONSE       | COORDINATOR COMMENTS   |           |
| ∇ Equals        | 🛛 Contains      |                       | ♡ Contains         | ♥ Contains        | ♡ Equals         | v Cont               | tains                                                       | V Cor  | ntains             | ♡ Contains             |           |
| 1               | Commercial B    | uilding Permit        | Review Coordinator | Submission Review |                  | docume               | applicant supporting<br>int uploads for submission<br>eness |        |                    |                        |           |
| 2               | Commercial B    | uilding Permit        | Review Coordinator | Submission Review |                  | Did app<br>calculati | licant upload support<br>ions to Document folder?           |        |                    |                        |           |
| 3               | Commercial B    | uilding Permit        | Review Coordinator | Submission Review |                  | Review a<br>submiss  | applicant drawing uploads fo<br>ion completeness            | er     |                    |                        |           |
| <<br>1-3 of 3   | records         |                       |                    |                   |                  |                      |                                                             |        |                    |                        | >         |
|                 |                 |                       |                    |                   |                  |                      |                                                             |        |                    | next next              |           |
| Save            | Close View F    | ull Report            |                    |                   |                  |                      |                                                             |        |                    |                        |           |

# **Timesheet Log Formlet**

Formlet that holds the timesheet widget to allow a reviewer/user to track the amount of time that they claim was spent on a task which could be different than the calculated task time. At least one timesheet value must be entered before completing the task. A validation message will display if the timesheet entry value is left blank.

a. When used, the Timesheet Log will most commonly be added to Department Review.

| dit Formlets: Department Review                                          |                                                                 | × |
|--------------------------------------------------------------------------|-----------------------------------------------------------------|---|
| Drag the "Available formlets" boxes and drop them in th<br>EForm window. | e "EForm tab formlets" area to display their content as tabs on | Î |
| Available formlets                                                       | EForm tab formlets                                              |   |
| Additional Info Needed (Additional Info)                                 |                                                                 |   |
| Additional Review Information (Accela Plugin)                            | EForm content formlets                                          |   |
| AdditionalInfoNeeded (AdditionalInfo)                                    | Timesheet Log                                                   |   |
| AdditionalInfoNeeded2 (AdditionalInfo2)                                  | Department Review                                               |   |
| Adhoc Response                                                           |                                                                 |   |

b. Once added, it can be configured to be require timesheet log entry for the task or not depending upon the jurisdiction.

| Available Formlets Timesheet Log | choose Formiet for updating p | properties         |               |   |
|----------------------------------|-------------------------------|--------------------|---------------|---|
| stom Formlet Properties:         |                               | Available Formlets | Timesheet Log | ٠ |
| stom Formlet Properties:         |                               |                    |               |   |
|                                  | ustom Formlet Properties:     |                    |               |   |
| Value Required                   |                               | Value Required     | 1             |   |

c. The eForm will display the fields allowing the reviewer to add as many entries as needed, and automatically sum the total. Click "Add new entry", choose the date, add the hours, click Save.

| mesheet Log  |      |     |   |
|--------------|------|-----|---|
| imesheet Log |      |     |   |
| 08/24/2017   | 2.00 | hrs | × |
| 08/25/2017   | 4.00 | hrs | × |
| OOILOILOII   |      |     |   |

d. Two new reports are included with this new feature and if used, they must be imported via the ProjectDox Report Wizard.

| itewide - Timesheet Logs    | A × 6 | SiteWide | Displays a list of all timesheet values entered across all projects   |
|-----------------------------|-------|----------|-----------------------------------------------------------------------|
| rojectFlow - Timesheet Logs | 1 × 6 | Workflow | Displays a list of all timesheet values entered in a specific project |

#### File Upload Formlet

The Applicant Upload screen now allows Applicants to upload their electronic plans and other documents during the workflow process using the ProjectFlow eForms. This new formlet will be used on any new BIC workflows definitions but legacy workflows will continue to use the Applicant Upload activity without the file upload formlet. If older workflows need to be retrofitted with the "File Upload" formlet it can be added manually in the workflow designer. The permissions will determine what folders the applicant will see in this formlet.

| ADDI ICANT II                                                                                    |                                        | ProjectFlow    |
|--------------------------------------------------------------------------------------------------|----------------------------------------|----------------|
| APPLICANT                                                                                        | FLOAD                                  | BUILDING       |
| Task Instructions                                                                                |                                        |                |
| Step 1: Upload your files into                                                                   | the appropriate folder belo            | IW.            |
| Step 2: Check "I have upload                                                                     | ded all required drawings ar           | nd documents". |
| Step 3: Press the "Upload C                                                                      | omplete - Notify Jurisdiction          | " button.      |
|                                                                                                  |                                        |                |
| Project: Building                                                                                |                                        |                |
| Select destination folder fo                                                                     | r files:                               |                |
| * 🧾 Building                                                                                     |                                        |                |
|                                                                                                  |                                        |                |
| Drawings (2 Files                                                                                | - 2 New)                               |                |
| <ul> <li>Drawings (2 Files</li> <li>Documents</li> </ul>                                         | - 2 New)                               |                |
| <ul> <li>Drawings (2 Files</li> <li>Documents</li> <li>Approved</li> </ul>                       | - 2 New)                               |                |
| <ul> <li>Drawings (2 Files</li> <li>Documents</li> <li>Approved</li> <li>Quick Review</li> </ul> | - 2 New)                               |                |
| <ul> <li>Drawings (2 Files</li> <li>Documents</li> <li>Approved</li> <li>Quick Review</li> </ul> | - 2 New)                               |                |
| <ul> <li>Drawings (2 Files</li> <li>Documents</li> <li>Approved</li> <li>Quick Review</li> </ul> | - 2 New)                               |                |
| Drawings (2 Files     Documents     Approved     Quick Review                                    | - 2 New)<br>ired drawings and/or docum | nents.         |
| Drawings (2 Files     Documents     Approved     Quick Review                                    | - 2 New)<br>Ired drawings and/or docum | nents.         |
| Drawings (2 Files     Documents     Approved     Quick Review                                    | - 2 New)<br>Ired drawings and/or docum | nents.         |

When the user clicks on the folder of choice, the "Select Files to Upload" and "View Folders" button are displayed. If the user has the permission, the user can also delete files from the folder by clicking on the X icon beside the file.

| APPLICANT UPLOAD                                                                                                    | ProjectFlow avoir e |
|----------------------------------------------------------------------------------------------------|---------------------|
| Task Instructions<br>Step 1: Upload your files into the appropriate folder below.                                                                       |                     |
| Step 2: Check "I have uploaded all required drawings and docume                                                                                         | ents".              |
| Step 3: Press the "Upload Complete - Notify Jurisdiction" button.                                                                                       |                     |
| Project: Building                                                                                                    |                     |
| Select your files to upload to this folder:<br>Select Files to Upload<br>Wiew Folders<br>Building\Drawings<br>Brokwood Plat.dwg X<br>plan layout1.dwg X |                     |
| I have uploaded all required drawings and/or documents.                                                                                                 |                     |
| Upload Complete - Notify Jurisdic                                                                                                    | Close               |

#### Select Files to Upload:

Clicking this button will open the ProjectDox Upload screen allowing the user to upload any number of files.

| ProjectD<br>by Avolve<br>Folder: Building1\D | K<br>Itware"<br>ngs                 |   |
|----------------------------------------------|-------------------------------------|---|
| Upload Files                                 | Jpload URL                          |   |
| Browse F                                     | Files Browse For Files Upload Files |   |
| Browse for files                             | drag files into this area.          | - |
|                                              |                                     |   |
|                                              |                                     |   |
|                                              |                                     |   |
|                                              |                                     |   |
|                                              |                                     | - |
|                                              |                                     |   |

#### **View Folders:**

Clicking this button will display the main folders view allowing the user to choose a folder to upload to.

# **Parallel Building Review Formlets and Activities**

#### Set Sub-Workflow Status Activity

The "Set Sub-Workflow Status" activity allows a workflow designer to add the activity within an Activity Grouping to communicate to consumers of the workflow what the status of the sub-workflow is at any point in the workflow process. The activity can be dragged and dropped from the workflow designer toolbar onto the design.

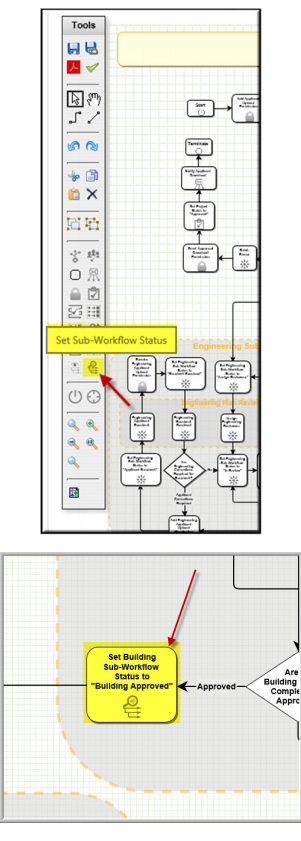

The activity does not necessarily have to be positioned inside of an activity grouping, but for visual purposes and to help understand the process from a visual aspect, the Best in Class Parallel Building Review designs do position the activities inside of the sub-workflows. This helps users better understand what the workflow process state is at any point.

To configure the Set Sub-Workflow Status, choose a status from the Sub-Workflow Status drop down and choose a name from the Sub-Workflow Name drop down.

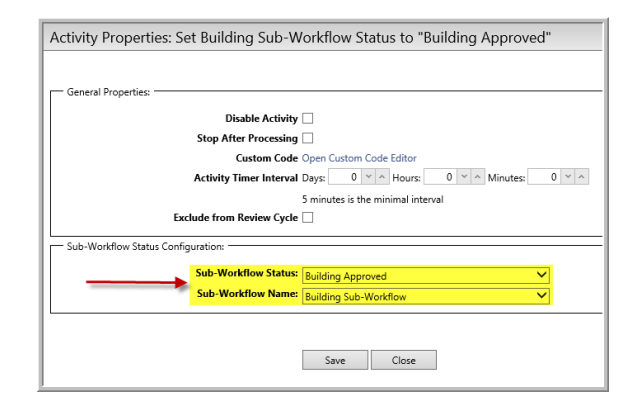

This name is loaded in the Sub-Workflow Name drop down are all the activity groupings marked as sub-workflows and have the "Is Sub-Workflow" checkbox checked [= TRUE].

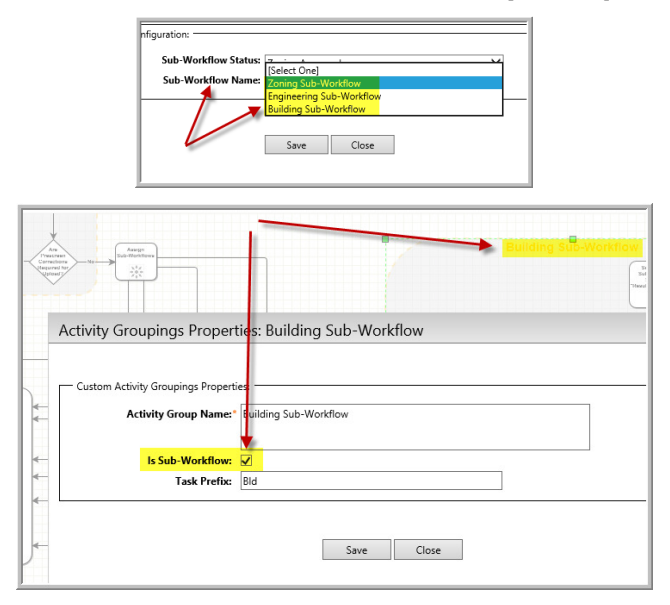

#### Sub-Workflow Status Types

There is a new workflow type called Sub-Workflow Status Type. This status type is configured in the Workflow Types screen. They are customizable and can be used anywhere in the workflow but they are typically used within the Activity Grouping for a specific sub-workflow although they can also be used outside of an Activity Grouping.

| Name: | [Choose a sub-workflow | status type] |
|-------|------------------------|--------------|
|       | Applicant Resubmit     |              |
|       | Applicant Upload       |              |
|       | Assign Reviewers       |              |
| Is Co | Building Approved      |              |
|       | Engineering Approved   |              |
| ls Ac | In Review              |              |
|       | Resubmit Received      |              |
| Save  | Zoning Approved        |              |

This type is used to communicate the status of each sub-workflow in reports and dashboards, such as the Monitor Sub-Workflow Dashboard.

|                     | NITOK SOB-                                                                                                 | WORKFLOW                      | JASHBUARD               |                     | BUILDING | avolve software              |
|---------------------|----------------------------------------------------------------------------------------------------|-------------------------------|-------------------------|---------------------|----------|------------------------------|
| ask I               | Instructions                                                                                               |                               |                         |                     |          |                              |
| eterm               | ine if any subworkflow i                                                                                   | needs to be restart or if the | review can be completed |                     |          |                              |
|                     |                                                                                                    |                               |                         |                     |          |                              |
| onit                | or Sub-Workflows D                                                                                         | ashboard                      |                         |                     |          |                              |
|                     |                                                                                                    |                               |                         |                     |          |                              |
| Refre               | sh Sub-Workflows                                                                                           |                               |                         |                     |          |                              |
| Refre<br>SL         | sh Sub-Workflows                                                                                           |                               |                         | STATUS              |          | ACTION                       |
| Refre<br>SL<br>– Bu | sh Sub-Workflows JB-WORKFLOW ilding Sub-Workflow                                                           |                               |                         | STATUS<br>In Review |          | ACTION                       |
| Refre<br>SL<br>– Bu | sh Sub-Workflows IB-WORKFLOW ilding Sub-Workflow GROUP                                                     |                               |                         | STATUS<br>In Review |          | ACTION                       |
| Refre<br>SL<br>– Bu | sh Sub-Workflows JB-WORKFLOW Idding Sub-Workflow GROUP Building                                            |                               |                         | STATUS<br>In Review |          | ACTION                       |
| Refre<br>SL<br>– Bu | sh Sub-Workflows UB-WORKFLOW UIding Sub-Workflow GROUP Building EMAIL                                      | FULL NAME                     | REVIEW STATUS           | STATUS<br>In Review |          | ACTION                       |
| SL<br>- Bu          | sh Sub-Workflows JB-WORKFLOW Idding Sub-Workflow GROUP Building EMAIL Pending Task Acceptan                | FULL NAME<br>ce               | REVIEW STATUS           | STATUS<br>In Review |          | ACTION                       |
| Refre<br>SL<br>- Bu | Sh Sub-Workflows JB-WORKFLOW JB-WORKFLOW GROUP Building EMAIL Pending Task Acceptan gineering Sub-Workflow | FULL NAME<br>ce               | REVIEW STATUS           | STATUS<br>In Review |          | ACTION<br>Start Sub-Workflow |

#### Assign Sub-Workflows Formlet

| Edit Formlets: Assign Sub-Workflows                                |                                                     |  |
|--------------------------------------------------------------------|-----------------------------------------------------|--|
| Drag the "Available formlets" boxes and drop them<br>EForm window. | n in the "EForm tab formlets" area to display their |  |
| Available formlets                                                 | EForm tab formlets                                  |  |
| Adhoc Response                                                     |                                                     |  |
| Adhoc Response Complete                                            | EForm content formlets                              |  |
| Applicant Resubmit                                                 | Assign Sub-Workflows                                |  |
| Approval                                                           | 1                                                   |  |
| Assign Adhoc Responders                                            |                                                     |  |

The Assign Sub-Workflows formlet can be added to the Generic Activity to allow users to start subworkflows.

| ssign | n Sub-Worktiows          |  |
|-------|--------------------------|--|
|       | SUB-WORKFLOW NAME        |  |
|       | Building Sub-Workflow    |  |
|       | Engineering Sub-Workflow |  |
|       | Zoning Sub-Workflow      |  |

This formlet contains a list of all the sub-workflows configured in the workflow instance. There is a checkbox to the left of each sub-workflow. Each sub-workflow corresponds to an Activity Grouping (sub-workflow) on the workflow design. If the checkbox is checked, the sub-workflow will be started when the user clicks the complete button and finishes this eForm task.

The startup group for this task will be the users who can start the sub-workflows. The user can start one or more of the sub-workflows and then use the Monitor Sub-Workflow Dashboard to start or restart others later. Typically, there is only one startup task for this activity.

The sub-workflow name that shows up in the Sub-Workflow column are the Activity Groupings on the designer that have the "Is Sub-Workflow" checkbox checked [= TRUE].

#### Monitor Sub-Workflows Dashboard Formlet

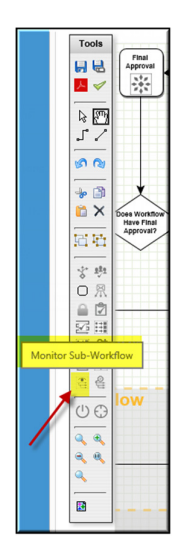

The Monitor Sub-Workflow activity can be dragged and dropped on the design. The Monitor Sub-Workflow Dashboard formlet must then be added to the activity.

The Monitor Sub-Workflow activity will use a startup group to assign this step in the workflow to a specific group that will have the ability to monitor and manage the sub-workflow processes.

|                          |                                                                                                    | Drag the "Available formlets" boxes and drop<br>EForm window.      | them in the "EForm tab formlets" area to disp        | lay thei                     |
|--------------------------|----------------------------------------------------------------------------------------------------|--------------------------------------------------------------------|------------------------------------------------------|------------------------------|
|                          |                                                                                                    | Available formlets                                                 | EForm tab formlets                                   |                              |
|                          |                                                                                                    | Adhoc Response                                                     |                                                      |                              |
|                          |                                                                                                    | Adhoc Response Complete                                            | EForm content formlets                               |                              |
|                          |                                                                                                    | Applicant Resubmit                                                 | Manitar Sub-Workflows                                | -                            |
|                          |                                                                                                    | Approval                                                           | Molitor Sub-Worknows                                 |                              |
|                          |                                                                                                    | Assign Adhoc Responders                                            |                                                      |                              |
|                          |                                                                                                    | Assign Quick Review Responders                                     |                                                      |                              |
|                          |                                                                                                    | Assign Reviewers                                                   |                                                      |                              |
|                          |                                                                                                    |                                                                    |                                                      |                              |
|                          |                                                                                                    |                                                                    |                                                      |                              |
| Tas<br>Dete<br>Moi       | ik Instructions<br>ermine if any subworkflow ne<br>nitor Sub-Workflows Da:<br>fresh Sub-Workflows                                                                                                    | eds to be restart or if the review car<br>shboard                  | i be completed.                                      |                              |
| Tas<br>Dete<br>Moi<br>Re | K Instructions<br>ermine if any subworkflow ne<br>nitor Sub-Workflows Dat<br>fresh Sub-Workflows<br>SUB-WORKFLOW                                                                                               | eds to be restart or if the review car<br>shboard                  | i be completed.<br>STATUS                            | ACTION                       |
| Tas<br>Dete<br>Moi<br>Re | IN Instructions<br>ermine if any subworkflow ne<br>nitor Sub-Workflows Date<br>fresh Sub-Workflows<br>SUB-WORKFLOW<br>Building Sub-Workflow                                                                    | eds to be restart or if the review car<br>shboard                  | i be completed.<br>STATUS<br>In Review               | ACTION                       |
| Tas<br>Dete<br>Moi       | IN INSTRUCTIONS<br>Ermine if any subworkflow ne<br>INTERN SUB-Workflows<br>SUB-WORKFLOW<br>Building Sub-Workflow<br>CROUP                                                                                      | eds to be restart or if the review car<br>shboard                  | i be completed.<br>STATUS<br>In Review               | ACTION                       |
| Tas<br>Dete<br>Moi<br>Re | ik Instructions<br>rmine if any subworkflow ne<br>ifters Sub-Workflows Data<br>fresh Sub-Workflows<br>SUB-WORKFLOW<br>Building Sub-Workflow<br>GROUP<br>– Building                                             | eds to be restart or if the review car<br>shboard                  | i be completed.<br>STATUS<br>In Review               | ACTION                       |
| Tas<br>Dete              | k Instructions<br>rmine if any subworkflow ne<br>hitor Sub-Workflows Date<br>fresh Sub-Workflows<br>SUB-WorkFLOW<br>Building Sub-Workflow<br>GROUP<br>- Building<br>EMAIL                                      | eds to be restart or if the review car<br>shboard<br>FULL NAME REV | i be completed.<br>STATUS<br>In Review<br>IEW STATUS | ACTION                       |
| Tas<br>Dete              | k Instructions     rmine if any subworkflow ne     mitor Sub-Workflows Das     gresh Sub-Workflows     SUB-Workflow     Building Sub-Workflow     GROUP     Building     EMAIL     Pending Task Acceptance     | eds to be restart or if the review car<br>shboard<br>FULL NAME REV | i be completed.<br>STATUS<br>In Review<br>IEW STATUS | ACTION                       |
| Tas<br>Detr<br>Moi<br>Re | k Instructions     emine if any subworkflow ne     mitor Sub-Workflows Das     efresh Sub-Workflows     SUB-Workflow     GROUP     Building     EMAIL     Pending Task Acceptance     Engineering Sub-Workflow | eds to be restart or if the review car<br>shboard<br>FULL NAME REV | i be completed.<br>STATUS<br>In Review<br>IEW STATUS | ACTION<br>Start Sub-Workflow |

These new components are used to help users in the workflow monitor and manage the subworkflows during the entire workflow process. They will allow users to start new sub-workflows and monitor them in real-time.

#### **Refresh Sub-Workflows:**

This button will update the dashboard information currently being displayed for the sub-workflows.

#### Start Sub-Workflow:

These buttons allow the user to start or restart individual sub-workflows. These buttons will be hidden if the sub-workflow has an active activity. If the sub-workflow was never started, the button will display "Start Sub-Workflow". If the sub-workflow has been started in the past and can be started again, the button will display "Restart Sub-Workflow". Only when the activities within the sub-workflows are completed will the sub-workflow be able to be restarted.

#### Sub-Workflow List:

The list will show the sub-workflow name. The sub-workflows that are displayed in the list are the activity groupings on the design that contain the "Is Sub-Workflow" configuration set to TRUE. The actual name in the list is the label of the activity grouping on the design. The status of the sub-workflow comes from the "Set Sub-Workflow Status" activities that are configured for the sub-workflows.

The tasks for the Monitor Sub-Workflow activity will always be automatically completed when all the sub-workflows are completed.

#### **Prescreen Review Process**

#### **Changes to Prescreen Review**

In ProjectFlow version 1.1 and earlier, the Prescreen Review step in the workflow used the Prescreen Review activity with the Prescreen Review formlet. That formlet used text boxes on the formlet to capture the conversation between the Coordinator and the Applicant. These older formlets used in existing workflows will continue to run as normal, but any new workflow designs generated by the System Configuration page or new workflow designs created from scratch will use the new Prescreen Review components described below.

| Edit Formlets: Prescreen Review Drag the "Available formlets" boxes and drop them in the " EForm window. Available formlets                                                              | EForm tab formlets* area to display     |           |
|----------------------------------------------------------------------------------------------------|-----------------------------------------|-----------|
| AdditionalInfoNeeded (AdditionalInfo)         AdditionalInfoNeeded2 (AdditionalInfo2)         Adhoc Response         Adhoc Response Complete         Applicant Resubmit         Approval | EForm content formlets Prescreen Review |           |
| PRESCREEN REVIEW                                                                                                    | ProjectFlow BUILDING                    | avoire e' |
| View/Edit Prescreen Checklist Items (0)<br>Coordinator Comments                                                                                                    |                                         |           |
|                                                                                                    |                                         |           |

In ProjectFlow v2.0 and later, the Prescreen Review step in the workflow uses the new Changemark Checklist Info formlet and the new Discussion Board formlet.

|   |                                   | Ī |
|---|-----------------------------------|---|
|   | Precoreen                         |   |
|   | Review                            | _ |
| Ρ |                                   |   |
|   | Presoreen Review<br>Add Applicant |   |

| Image the "Available formlets" boxes and drop them in the "Eform tab formlets" area to display their cent   Second State State                              | Edit Formlets: Prescreen Review                                                                                                    |                                                |  |
|----------------------------------------------------------------------------------------------------|----------------------------------------------------------------------------------------------------|------------------------------------------------|--|
| Available formiets Eform tab formiets   Idditional Info Needed (Additional Info)   Adhoc Response   Adhoc Response Complete   Approval   Approval   Sissign Adhoc Responders   Sissign Quick Review Responders   ProjectFlow Duice Responders Suite Data Substance Responders Suite Data Substance Responders                                                                                                    | Drag the "Available formlets" boxes and drop them in the "<br>EForm window.                                                                                                    | EForm tab formlets" area to display their cont |  |
| Image: state of the state of the            | Available formlets                                                                                                    | EForm tab formlets                             |  |
| Adhoc Response   Form content formlets   Adhoc Response Complete   Changemark Checklist Info Discussion Board   Discussion Board   RESCREEEN REVIEW   ProjectFlow   ProjectFlow   Basis   Instance   Rescretein   Rescretein   Rescretein   Source Statistics   Rescretein   Rescretein   Rescretein   Rescretein   Rescretein   Rescretein   Rescretein   Rescretein   Rescretein   Rescretein   Rescretein   Rescretein   Rescretein   Rescretein   Rescretein   Rescretein   Rescretein   Rescretein   Rescretein   Rescretein Rescretein Rescretein Rescre                                                                                                    | Additional Info Needed (Additional Info)                                                                                                    |                                                |  |
| Adhoc Response Complete     Applicant Resubmit   Approval   Sasign Adhoc Responders   Assign Quick Review Responders     Assign Quick Review Responders     Assign Adhoc Responders     Assign Adhoc Responders     Base verify applicant submission is complete.     Rescreters     Rescreters     Base verify applicant submission [Template1 - 5/10/2017 15116 PM        ProjectFlow, Building Template1 - 5/10/2017 15116 PM              ProjectFlow, Building Template1 - 5/10/2017 15116 PM <th>Adhoc Response</th> <th colspan="2">EForm content formlets</th>                                                                                                    | Adhoc Response                                                                                                    | EForm content formlets                         |  |
| Applicant Resubmit Discussion Board   Approval Assign Adhoc Responders   Assign Quick Review Responders Discussion Event   Assign Quick Review Responders ProjectFlow   Bis constructions   ass verify applicant submission is complete.   severify applicant submission is complete.   severify applicant submission is complete                                                                                                    | Adhoc Response Complete                                                                                                    | Changemark Checklist Info                      |  |
| Approval   Assign Adhoc Responders   Assign Quick Review Responders   RESCREEN REVIEW ProjectFlow Difference St Instructions ase verify applicant submission is complete. ewerfdt Checklist Items (0) iscussion Comments kenstion Topic: Building1 - ProjectFlow, Building, Template1 - 5/10/2017 1:51:16 PM reject: Building1 - ProjectFlow, Building, Template1 - 5/10/2017 1:51:16 PM rescription: Building1 - ProjectFlow, Building, Template1 - 5/10/2017 1:51:16 PM rescription: Building1 - ProjectFlow, Building, Template1 - 5/10/2017 1:51:28 PM rescription: Building1 - ProjectFlow, Building1 - ProjectFlow, Building1 - ProjectFlow, Building1 - ProjectFlow, Building1 - ProjectFlow,                                                                                                    | Applicant Resubmit                                                                                                    | Discussion Board                               |  |
| Asign Adhoc Responders   Asign Quick Review Responders   RESCREEN REVIEW   ProjectFlow   St Instructions   ase verify applicant submission is complete.   ew/Edit Checklist Items (0)   iscussion Comments   texestion Comments   texestion Comments   texestion Edder: Administrator Temp   Add Comment   Administrator Temp   Show 5 records   * DISCUSSION COMMENT   PATICIPANT   DISCUSSION COMMENT   PATICIPANT   DISCUSSION COMMENT   PATICIPANT   DISCUSSION COMMENT   PATICIPANT   DISCUSSION COMMENT   PATICIPANT   DISCUSSION COMMENT   PATICIPANT DISCUSSION COMMENT DISCUSSION COMMENT PATICIPANT DISCUSSION COMMENT DISCUSSION COMMENT PATICIPANT DISCUSSION COMMENT DISCUSSION COMMENT PATICIPANT DISCUSSION COMMENT DISCUSSION COMMENT PATICIPANT DISCUSSION COMMENT DISCUSSION COMMENT PATICIPANT DISCUSSION COMMENT DISCUSSION COMMENT PATICIPANT DISCUSSION COMMENT DISCUSSION COMMENT PATICIPANT DISCUSSION COMMENT PATICIPANT DISCUSSION COMMENT PATICIPANT DISCUSSION COMMENT PATICIPANT PATICIPANT DISCUSSION COMMENT PATICIPANT PATICIPANT PATICIPANT PATICIPANT PATICIPANT PATICIPANT PATICIPANT PATICIPANT PATICIPANT PATICIPANT PATICIPANT PATICIPANT PATICIPANT PATICIPANT PATICIPANT PATICIPANT PATICIPANT PATICIPANT PATICIPANT PATICIPANT PATICIPANT PATICI                                                                                                    | Approval                                                                                                    |                                                |  |
| Assign Quick Review Responders   ProjectFlow DUILDING DD Conservation Complete.   sk Instructions   ase verify applicant submission is complete.   iew/Edit Checklist Items (0)   iscussion Comments   Recussion Topic: Building 1 - ProjectFlow, Building, Template 1 - 5/10/2017 1:51:16 PM   reprint Discussion Leader: Administrator Temp   Add Comment   Obscussion CoMMENT PARTICIPANT DATE/TME   Show 5 records                                                                                                    | Assign Adhoc Responders                                                                                                    |                                                |  |
| RESCREEN REVIEW  ProjectFlow Evil Ding  ProjectFlow Evil Ding  Proj | Assign Quick Review Responders                                                                                                    |                                                |  |
| Pescription: Building 1 - ProjectFlow, Building_Template 1 - 5/10/2017 1:51:16 PM                                                                                                    | sk instructions<br>ase verify applicant submission is complete.<br>iew/Edit Checklist Items (0)<br>iscussion Comments<br>//scussion Topic: Building 1 - ProjectFlow, Building, Template1 - 5/10/2017 1:51:16 PM | í                                              |  |
| Togect Building 1 Viscussion Leader: Administrator Temp Add Comment                                                                                                    | tescription: Building1 - ProjectFlow_Building_Template1 - 5/10/2017 1:51:16 PM                                                                                                    |                                                |  |
| Add Comment Add Comment  Add Comment  DISCUSSION COMMENT PARTICIPANT DATE/TIME                                                                                                    | roject: Building1                                                                                                    |                                                |  |
| Add Comment           Show 5 records           DISCUSSION COMMENT         PARTICIPANT           Ø This is a Coordinator comment.         Administrator Temp           -1 of 1 records         In a prev                                                                                                    | Iscussion Leader: Administrator Temp                                                                                                    |                                                |  |
| Show 5 records DISCUSSION COMMENT PARTICIPANT DATE/TIME                                                                                                    | Add Comment                                                                                                    |                                                |  |
| DISCUSSION COMMENT     PARTICIPANT     DATE/TIME      This is a Coordinator comment.     Administrator Temp     S/12/2017 1:12:38 PM      I of 1 records     I next = m                                                                                                    |                                                                                                    | Show 5 records                                 |  |
| Ch This is a Coordinator comment. Administrator Temp     S/12/2017 1:12:38 PM      I of 1 records     Prev 1 next =                                                                                                    | DISCUSSION COMMENT     PARTICIPANT                                                                                                    | o DATE/TIME o O                                |  |
| ······································                                                                                                    | This is a Coordinator comment.     Administrator Temp     1 of 1 records                                                                                                    | 5/12/2017 1:12:38 PM                           |  |
|                                                                                                    |                                                                                                    | te e prev 1 next → 41                          |  |

#### Changes to Prescreen Corrections

In ProjectFlow version 1.1 and earlier, the Prescreen Corrections step in the workflow used the Prescreen Corrections activity with the Prescreen Corrections formlet. That formlet used text boxes on the formlet to capture the conversation between the Coordinator and the Applicant. The older Prescreen Corrections formlet used in existing workflows will continue to run as normal, but any new workflow designs generated by the System Configuration page or new workflow designs created from scratch will use the new Prescreen Corrections components described below.

| Precreen<br>Corrections<br>IIIIIIIIIIIIIIIIIIIIIIIIIIIIIIIIIIII                  |                                          |  |  |  |
|----------------------------------------------------------------------------------|------------------------------------------|--|--|--|
| Edit Formlets: Prescreen Corrections                                             |                                          |  |  |  |
| EForm window. Available formlets                                                 | EForm tab formlets area to display theii |  |  |  |
| AdditionalInfoNeeded (AdditionalInfo)<br>AdditionalInfoNeeded2 (AdditionalInfo2) | EForm content formlets                   |  |  |  |
| Adhoc Response                                                                   | Prescreen Corrections                    |  |  |  |
| Adhoc Response Complete Applicant Resubmit                                       |                                          |  |  |  |
| Approval                                                                         |                                          |  |  |  |
|                                                                                  | ProjectFlow average                      |  |  |  |
| Click Here for Prescreen Checklist (0)                                           |                                          |  |  |  |
| Applicant Comments                                                               |                                          |  |  |  |
|                                                                                  |                                          |  |  |  |
| Reviewer Comments This is a comment from the Review Coordinator.                 |                                          |  |  |  |
| Reviewer Comments Last updated: 5/12/2017 9:56:38 AM                             |                                          |  |  |  |

\_\_\_\_\_

In ProjectFlow v2.0 and later, the Prescreen Review step in the workflow uses the new Changemark Checklist Info formlet, the new Discussion Board formlet, and the Approval formlet.

|                                                                                                    | Fr                                            |
|----------------------------------------------------------------------------------------------------|-----------------------------------------------|
| Edit Formlets: Prescreen Corrections Drag the "Available formlets" boxes and drop them in the " Form window. Available formlets | EForm tab formlets" area to display their col |
| Additional Info Needed (Additional Info)                                                                                        |                                               |
| Adhoc Response                                                                                                    | Form content formlets                         |
| Adhoc Response Complete                                                                                                    | Changemark Checklist Info                     |
| Applicant Resubmit                                                                                                    | Discussion Board                              |
| Approval                                                                                                    | Approval                                      |
| Assign Adhoc Responders                                                                                                    |                                               |
| Assign Quick Review Responders                                                                                                  |                                               |

|                         |                                                           |                                                 | BUILDING                   |
|-------------------------|-----------------------------------------------------------|-------------------------------------------------|----------------------------|
| ask Inst<br>fter you ha | tructions<br>ave successfully uploaded all requir         | ed plans and documents, please click the (Retur | m to Jurisdiction) button. |
| View/Edit               | Checklist Items (0)                                       |                                                 |                            |
| Discussion              | ion Comments<br>Topic Building1 - ProjectFlow_Building_Te | mplate1 - 5/10/2017 1:51:16 PM                  |                            |
| Descriptio              | n: Building1 - ProjectFlow_Building_Templat               | te1 - 5/10/2017 1:51:16 PM                      |                            |
| Project: Bu             | uilding1                                                  |                                                 |                            |
| Discussion              | a Leader: Administrator Temp                              |                                                 |                            |
| Commen                  | nt" This is an Applicant comment.                         | Save Cancel                                     |                            |
|                         |                                                           |                                                 | Show 5 records             |
|                         | DISCUSSION COMMENT                                        | PARTICIPANT                                     | DATE/TIME                  |
|                         | This is a Consultant as a summer of                       | Administrator Temp                              | 5/12/2017 1:12:38 PM       |

#### **New Discussion Board Formlet**

The new Discussion Board formlet is an update and replacement of the Topics and Notes screens in previous versions. The Discussion Board is used in ProjectDox and it's used in ProjectFlow. Please see the **What's New in ProjectDox 9.0** for more information on how the Discussion Board is used in ProjectDox. In ProjectFlow, it is used to allow a discussion between two or more groups/users in the workflow in different steps in the workflow.

#### **Discussion Topics**

| Project: J                            | PM-031617               |                                |                         |               |                  |                                            |
|---------------------------------------|-------------------------|--------------------------------|-------------------------|---------------|------------------|--------------------------------------------|
| Add Topic                             | ]                       |                                |                         |               |                  |                                            |
|                                       |                         |                                |                         |               |                  | Show 5 records                             |
| •                                     | DISCUSSION TOPIC        | DESCRIPTION                    | CATEGORY                | LEADER        |                  | DATE/TIME                                  |
| A.                                    | When are the due dates? | What are the project due dates | Request for Information | John Mitilier | Add Participants | 12/12/2017<br>3:31:39 PM Add/View Comments |
| 1 - 1 of 1 re                         | cords                   |                                |                         |               |                  | He he prev 1 next + H -                    |
| Project: JP<br>Topic:*<br>Description | M-031617 New Flow       | Category:* Proje               | ctflow V                | ve Cancel     |                  |                                            |
|                                       |                         |                                | 1                       |               |                  |                                            |
|                                       |                         |                                |                         |               |                  | Show 5 records                             |
| •                                     | DISCUSSION TOPIC        | DESCRIPTION                    | CATEGORY                | LEADER        |                  | DATE/TIME o                                |
| <i>A</i> 2                            | When are the due dates? | What are the project due dates | Request for Information | John Mitilier | Add Participants | 12/12/2017<br>3:31:39 PM Add/View Comments |
| 1 - 1 of 1 red                        | tords                   |                                |                         |               |                  | H + prev 1 next + H :                      |

#### The Discusson Board formlet has three properties:

#### **Topic:**

The Topic title is the subject of the discussion. If no Topic title is entered, an error message will display.

#### Category:

The Category drop down displays a list of other activities on the designer. The value that is configured for this property is the main activity that any other Discussion Board formlets are communicating with and linked to. The Discusson Board contains comments and discussions between multiple groups and users across multiple steps in the workflow and each one of those discussions must use the same master activity value.

#### **Description:**

A description can be added for the discussion topic but is not required.

There will also be a new Discussion Board report called, "Current Project - ProjectFlow Discussion Board Plan Review Report". This report will show all discussions that happen during the workflow process. It will not show any discussions that are created in ProjectDox.

| 14 4 1 | of 1 🕨 🕅               | 4 | Find Next | B. ③ |  |
|--------|------------------------|---|-----------|------|--|
| Projec | tDox<br>volve Software |   |           |      |  |

#### ProjectFlow - Discussion Board Plan Review Report MZM BLD PFlow 070617

Generated On 07/06/2017 01:13 AM

| DISCUSSION LEADER ÷                    | DISCUSSION TOPIC ÷    | DATE UPDATED \$                      |
|----------------------------------------|-----------------------|--------------------------------------|
|                                        | Prescreen Review      | I.                                   |
| Discussion Leader:<br>Michal Zmijewski |                       | Date Updated:<br>7/6/2017 1:12:51 AM |
| PARTICIPANT NAME *                     | DISCUSSION COMMENT \$ | DATE UPDATED \$                      |
| Michal Zmijewski                       | Re-uploading.         | 7/6/2017 1:12:51 AM                  |
| Michal Zmijewski                       | No files              | 7/6/2017 1:12:26 AM                  |

# **Scheduled Batch Stamp Activity and Formlet**

We now have two batch stamp activities and formlets. The legacy "Simple" Batch Stamp activity and the "Scheduled" Batch Stamp activity.

The **Simple Batch Stamp** activity is configured using a Generic Activity with a Batch Stamp formlet. This activity is a simple way to manually verify the batch stamp process was completed using the ProjectDox Batch Stamp screen.

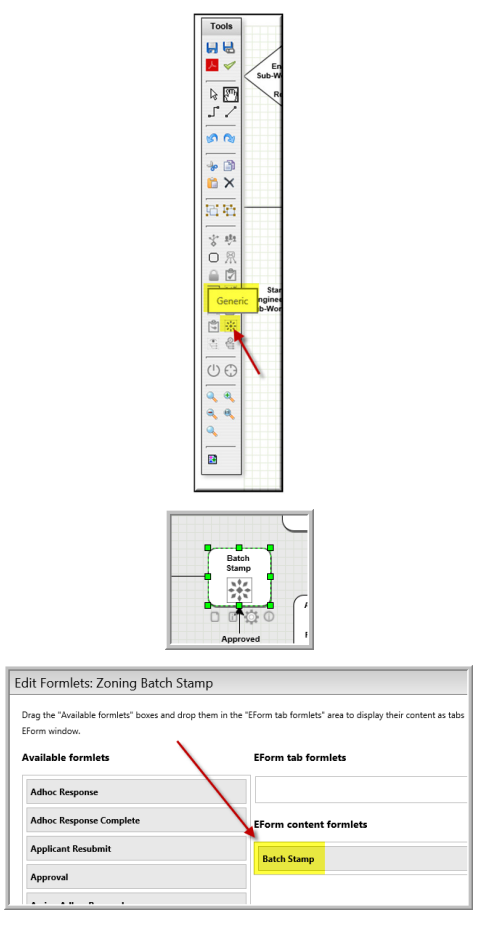

The **Scheduled Batch Stamp** activity is configured using a Scheduled Batch Stamp Activity with a Scheduled Batch Stamp Formlet.

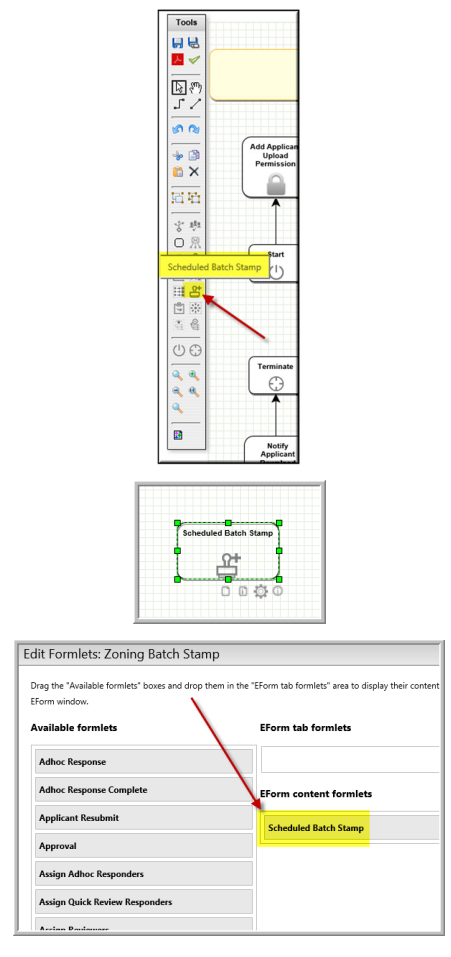

The Scheduled Batch Stamp activity is a batch stamp process that uses a scheduled task in the ProjectDox Task Scheduler.

| Activity Prop       | perties: Scheduled Batch St                                                                                       | amp          |  |  |  |
|---------------------|----------------------------------------------------------------------------------------------------|--------------|--|--|--|
| Automated Ba        | tch Stamp Properties:<br>Batch File Stamp Template Name<br>Folder Names<br>Notify Group Name<br>Scheduled Task ID | [Select One] |  |  |  |
| General Properties: |                                                                                                    |              |  |  |  |

#### Batch File Stamp Template Name:

This drop down is a list of all the batch stamp templates configured in the Admin section of ProjectDox.

| Admin: Batch File Stamp | Templates 🗸                    |  |  |
|-------------------------|--------------------------------|--|--|
| Basic Advanced          |                                |  |  |
| Select Template:        | Batch Stamp Template 🖌 Add New |  |  |
| Merge Documents:        | ⊖ Yes      No                  |  |  |
| Template Name:          | Batch Stamp Template           |  |  |
| Output File Type:       | pdf 🗸                          |  |  |
| Destination Folder:     | Approved                       |  |  |
| Burn in Markups:        | ○ Yes ● No                     |  |  |
| Inherit Metadata:       | ○ Yes ● No                     |  |  |
| Where to place Stamp:   | Bottom Center 🗸                |  |  |
| Pages to Stamp:         | All                            |  |  |
|                         |                                |  |  |

#### Folder Names:

This is a pipe-delimited list of folders to be stamped. Every document in each folder will be stamped.

#### **Notify Group Name:**

The scheduled task should allow for a group name to notify all the group members when the task completes whether it is successful or has an error.

#### Scheduled Task ID:

This is used for debugging purposes and for technical support. It is a read-only property and cannot be modified.

#### **Checklist Report Folder:**

This formlet property configuration allows the user to specify a project folder to output a Checklist Report. When this value is populated, a button called "Generate Checklist Report" will be displayed in the formlet. When the button is clicked, a checklist report will be generated as a PDF and will be uploaded into the project folder specified in the setting. This is used for the Simple Batch Stamp and Scheduled Batch Stamp activities.

| Formlet Properties: Scheduled Batch Stamp                    |
|--------------------------------------------------------------|
| Choose Formlet for updating properties                       |
| Available Formlets Scheduled Batch Stamp 🗸                   |
|                                                              |
|                                                              |
| custom formiet Properties.                                   |
| Checklist Report Folder                                      |
|                                                              |
|                                                              |
| Save Close                                                   |
|                                                              |
|                                                              |
|                                                              |
| BATCH STAMP                                                  |
|                                                              |
|                                                              |
|                                                              |
| Task Instructions                                            |
|                                                              |
| Please apply the appropriate approval stamp.                 |
|                                                              |
| View/Edit Changemark Items (0) View/Edit Checklist Items (1) |
|                                                              |
| Concerts Charlifet Decent                                    |
| Generate Checklist Report                                    |
|                                                              |
| I have batch stamped all approved drawings and/or documents. |
|                                                              |

The batch stamp scheduled task will allow the user to be notified when the batch stamp process is complete and when the activity is completed. The task can also be monitored using the Scheduled Tasks Manager. The scheduled task should be added as a high priority task so that it will process over other tasks.

| Admin:        | Scheduled Tasks Man | ager 🗸       |                |                 |                | [                   | Home Q         | All Tasks   | Create Project GIStream | All Reports Profile | Logout 🧿 Admin    |
|---------------|---------------------|--------------|----------------|-----------------|----------------|---------------------|----------------|-------------|-------------------------|---------------------|-------------------|
| Task<br>Name: | - All -             |              | ✓ 5            | itatus: - All - | Date<br>Type:  | Scheduled Date      | Start<br>Date: | 5/4/2017    | End Date:               |                     | Find/Refresh list |
|               |                     |              |                |                 |                |                     |                |             |                         | Search:             |                   |
| Completer     | Task Name           | Started Date | Scheduled Date | Completed Date  | Completed Date | Low Priori Recurrin | ıg Failed      | Failed Date | Error Message           |                     | Details           |
|               | Workflow Engine     |              | 5/10/2017 1:48 |                 |                | 1                   |                |             |                         |                     | Delete            |
|               |                     |              |                |                 |                |                     |                |             |                         |                     |                   |

If the batch stamp errors or the scheduled task times out, this will put the ProjectFlow activity into an error state. The workflow recovery process could consist of the following options:

- User will see the error for the batch stamp activity in the designer as the activity will be red and the error will list the files that were published successfully and the ones that failed.
- User can go into the Approved folder in ProjectDox and delete all the files and go back to ProjectFlow and restart the workflow. This will reactivate the batch stamp activity and allow the user to run the batch stamp again.
- User can go into the Approved folder in ProjectDox and manually stamp the files that failed by navigating to the folder view, choosing the files that failed and clicking the batch stamp icon Once the files have successfully been stamped then the user can go back to ProjectFlow and jump to the activity after the Scheduled Batch Stamp activity to make the workflow progress forward.

The Scheduled Batch Stamp process can be configured to be an automated process or an activity with a manual process with a user task. The manual task is accomplished using the Scheduled Batch Stamp formlet shown in the ProjectDox eForm. If there are no startup tasks for the Scheduled Batch Stamp Activity, then it will be automated. If the process is automated and there is no batch stamp template chosen, then it will halt the workflow and show the error that a template has not been selected.

The Scheduled Batch Stamp activity can be used without the Scheduled Batch Stamp formlet. Using the Scheduled Batch Stamp activity without the Scheduled Batch Stamp formlet is assuming the process is going to be automated. If the Scheduled Batch Stamp formlet is used, it assumes the process will be manual. The automated process assumes the stamping process will stamp all files in the "Folder Names" property.

| ВАТ                                      | CH STAMP                                                                                                    |                         | ProjectFlow<br>BUILDING |
|------------------------------------------|----------------------------------------------------------------------------------------------------|-------------------------|-------------------------|
| Task Instruction<br>Please select the st | is<br>amp template and files to batch                                                                                                    | stamp then complete the | task.                   |
| Batch Stamp<br>Template:                 | Approval Template                                                                                                    | Ŧ                       |                         |
| SCO Building                             | gs (4 Files - 4 New)<br>loor architectural.dwg<br>loor plan.dwg<br>loor plan.dwg<br>loor architectural.g<br>loor d<br>ents<br>ed<br>ed<br>terview |                         |                         |
|                                          |                                                                                                    | Complete Close          |                         |

#### Batch File Stamp Template:

This drop down is a list of all the batch stamp templates configured in the Admin section of ProjectDox.

#### Select the files to apply the batch stamp:

This is a list of folder and files that need to be batch stamped. Select the ones that apply.

### Jumping

There is a new Activity Jump screen in ProjectFlow v2.0 that allows users to choose which activities are closed/completed. The user can select which active activities they would like to complete. If the activity is selected, all the tasks for that activity will be marked as SystemClosed and the activities will be completed.

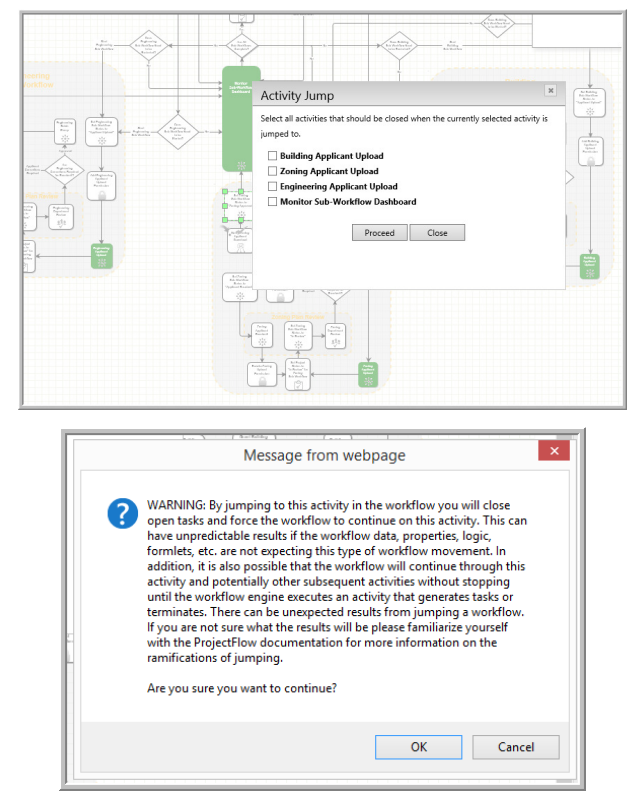

A warning will be displayed allowing the user to cancel the process before it begins. Once the jumping has started, the process will be committed.

If the user jumps out of a sub-workflow, the status may not get updated appropriately and therefore the sub-workflow status may not show the correct status after that point unless the sub-workflow is restarted.

If performing a jump from an active activity to the same activity and it is not selected to be closed, the jump is ignored.

When jumping from Monitor Sub-workflow Dashboard to the same activity but all sub-workflow activities were selected to be closed, a new task will be recreated for the Monitor Sub-workflow. The user will need to select sub-workflows to restart or manually complete the task for it to proceed to the next activity.

When there is only 1 active activity, we automatically preselect the activity in the Jump page.

#### **Import and Export Process**

This import process does not support importing workflow template zip files from ProjectFlow v1.1 and earlier. If an attempt is made to import a zip file from a ProjectFlow v1.1 and earlier zip file, an error message will be displayed.

This will happen after you add the upload zip file to the screen and then click the Analyze button.

| Import Workflow Definition                                                                                                    | ×             |
|----------------------------------------------------------------------------------------------------|---------------|
| WFlowID-6-04_12_2016_13_08_55.zip 08/15.15KB W                                                                                                    |               |
| Upload and Analyze Workflow Export Zip File Close                                                                                                    |               |
| Import Workflow Definition                                                                                                    | ×             |
| This ProjectFlow Zip file is not compatible because it was created in a previous version of ProjectFlo<br>ProjectFlow export packages exported in ProjectFlow v1.1 and earlier cannot be imported into Proj<br>v2.0 and later. | w.<br>xctFlow |
| WFlowID-6-04_12_2016_13_08_55.zip 15.15KB/15.15KB                                                                                                    | -             |
| Browse for Workflow Export Zip File                                                                                                    |               |
| Close                                                                                                    |               |

The import/export process has been improved to allow for import of larger workflow zip files and to allow for easier export of workflow zip files. This should comply with the limits set in web.config, Admin Core and IIS.

The Import Workflow Definition button allows user to import workflow template zip files. These files are exported using the Export tool in the Workflow Definition Manager.

By clicking the Export button, the workflow definition and any related, dependent data for that workflow will be exported into a zip file.

| Admir | : Proj | jectF | low  | Adm  | iinistra | tion | ~                                                                                   |      |                                     |                                                            |                      |
|-------|--------|-------|------|------|----------|------|-------------------------------------------------------------------------------------|------|-------------------------------------|------------------------------------------------------------|----------------------|
|       |        | <     | ß (  | D (  | Exp      | ort  | ProjectFlow Planning - Import - 5/12/2017<br>10:02:56 AM                            | true | Site Development                    | [ProjectName] - [ProjectTemplateName] -<br>[CURR_DATETIME] | Planning Coordinator |
|       |        | <6    | ß (  | D (  | 0 2      |      | ProjectFlow Planning - Import - 5/12/2017<br>10:01:53 AM                            | true | Site Development                    | [ProjectName] - [ProjectTemplateName] -<br>[CURR_DATETIME] | Planning Coordinator |
|       |        | <     | ß (  | 0    | 0 4      |      | ProjectFlow Independent Parallel Building<br>Review - Import - 5/10/2017 2:45:16 PM | true | Commercial Building Independent PPR | [ProjectName] - [ProjectTemplateName] -<br>[CURR_DATETIME] | Review Coordinator   |
| 1     |        | <     | ß (  | 0    | 0 4      | 9    | ProjectFlow Building - Import - 5/10/2017<br>1:50:50 PM                             | true | Commercial Building Permit          | [ProjectName] - [ProjectTemplateName] -<br>[CURR_DATETIME] | Review Coordinator   |
|       | 1 -    | 8 of  | 8 re | cord | ls       |      | ,                                                                                   |      |                                     |                                                            |                      |

The exported zip file can be saved locally to the hard drive or any network drive by clicking the "Click Here to Download Workflow Export Zip File".

| commercial building Permit           | ícurr datetimei             |
|--------------------------------------|-----------------------------|
| Export Complete                      | ×                           |
| Workflow successfully exported!      |                             |
| Click Here to Download Workflow Expo | rt Zip File                 |
|                                      |                             |
| Close                                |                             |
| Cite Deceleration                    | Projectivame] - [Projectien |

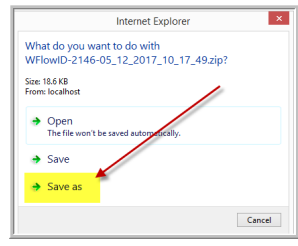

| Workflow Definition | Review Configuration Manager                                                       | Workflow Types | Manager Formlet Manager                | Checklist Manager                                             | Global Configuration    |                            |                                       |  |
|---------------------|------------------------------------------------------------------------------------|----------------|----------------------------------------|---------------------------------------------------------------|-------------------------|----------------------------|---------------------------------------|--|
| Workflow De         | finition Manager                                                                   |                |                                        | E, Add N                                                      | lew Workflow Definition | import Workflow Definition | $\mathcal{Z}$ Execute Workflow Engine |  |
|                     | NAME                                                                               | ACTIVE         | PERMIT TYPE                            | INSTANCE PATTERN                                              | COORDWATOR GROUP        | FORMS TEMPLATE             | USE SEPARATE REVIEW CYCL              |  |
| «Å 🗉 🔍              | ProjectFlow Independent Para<br>Building Review - Import -<br>5/10/2017 2:45:16 PM | allel<br>true  | Commercial Building<br>Independent PPR | [ProjectName] -<br>[ProjectTemplateName] -<br>[CURR_DATÉTIME] | Review Coordinator      | Default                    | true                                  |  |
| (Å 🗉 🔍              | ProjectFlow Building - Import<br>5/10/2017 1:50:50 PM                              | - true         | Commercial Building Permit             | [ProjectName] -<br>[ProjectTemplateName] -<br>[CURR_DATETIME] | Review Coordinator      | Default                    | false                                 |  |

Click the "Browse for Workflow Export Zip File".

| Browse for Workflow Export Zip File |
|-------------------------------------|
| Close                               |
|                                     |
|                                     |
|                                     |
|                                     |
|                                     |
|                                     |
|                                     |
|                                     |

The exported zip file must be analyzed to determine what needs to be imported and validate the zip file integrity.

| Import Workflow Definition                                                                                                    | ×     |
|----------------------------------------------------------------------------------------------------|-------|
| BuildingWFlowtD-2-11_01_2016_13_59_19 - Copy.zip 08/16.52M8 ¥                                                                                                    |       |
| Upload and Analyze Workflow Export Zip File                                                                                                    |       |
| Close                                                                                                    |       |
|                                                                                                    |       |
|                                                                                                    |       |
|                                                                                                    |       |
| WARNING: If a plugin is overwritten and used in an existing workflow instance it could affect the running insta<br>In this case you may have to modify each of the running workflow instances in the Workflow Instance Designer<br>and/or modify the workflow definition in the Workflow Definition Designer accorrdingly. | nces. |

By default, the checkbox in the error below is unchecked for the custom formlets. If the zip file contains plugins, the screen will allow the user to choose whether to import them or not. They will not be imported unless the user performing the import specifically chooses to overwrite the current

custom formlet If they already exist in the system, there will be a warning letting the user know they will be overwriting the existing plugin if they choose to import the plugin. If the user wants to import the plugin, they must select the checkbox before clicking the Import Workflow button.

| _                             |                            |                                                                |
|-------------------------------|----------------------------|----------------------------------------------------------------|
| BuildingWFlowID-2-11_0        | 1_2016_13_59_19 - Copy.zip | 16.52MB/16.52MB 🗸                                              |
|                               |                            |                                                                |
|                               |                            |                                                                |
| Project Template: ProjectFlow | _Building_Template1        | *                                                              |
|                               | Import Workflow Close      |                                                                |
| PLUGIN NAME                   | SELECTED                   | CONFLICTED                                                     |
| ♡ Contains                    | Ŷ                          | 8                                                              |
|                               |                            | The plugin currently exists in<br>the system and is being used |
| Permit Information            |                            | by an existing workflow                                        |
|                               |                            | definition and possibly running<br>workflow instances.         |
|                               |                            | The plugin currently exists in                                 |
| Additional Info               |                            | the system and is being used                                   |
| Realization and the           |                            | definition and possibly running                                |
|                               |                            | workflow instances                                             |

After the import process is complete, a report will be displayed letting the user know what was imported, what was not imported and if any custom code scripts failed to compile.

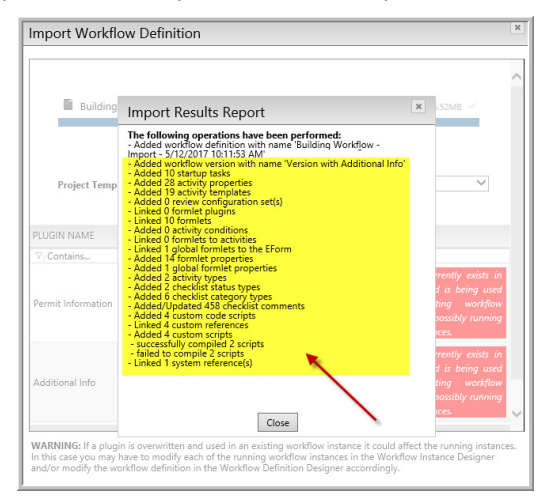

# **Reports**

There are two new Parallel Plan Reports:

- ProjectFlow PBR Department Review Status
- ProjectFlow PBR Workflow Routing Slip

There are six new ProjectFlow Reports:

- ProjectFlow Review Details Report
- Management Workload Report
- Management Task Status Report Dashboard
- Management Task Statistics Report
- Management Overdue Task Detail Report
- Management Average Turnaround Time Report

Data in the reports now can be categorized in a hierarchical manner using Activity Groupings on the designer. Data can also be grouped by Review Cycle and other data. By grouping activities, the data can also be aggregated allowing users to rollup calculations and subtotal task times and drill down in

different ways allowing a more detailed view of the data than in previous versions of ProjectFlow. This will allow customers to extract more detailed information about the workflow to improve business processes.

The new Parallel Building Review reports are grouped by sub-workflow and review cycle. Tasks for activities that fall outside of sub-workflows are grouped into a single category called "Main Workflow".

### **Workflow Definition Manager**

A valid security token must now be entered by the user before a workflow definition can be deleted. This mechanism is initiated because of the serious ramifications that can occur if a definition is deleted. This function should be performed by a seasoned ProjectDox user who understands the consequences of deleting a definition.

When the delete workflow button is pressed, a JavaScript prompt box displays requiring the user to enter a security token. The security token is then validated on the server side and only allows the delete if the security token is a match.

| ProjectDox<br>by Avolve Software        |                             |                            | qatest1.avolvesoftware<br>Due to the level of security r<br>ProjectDox security token: | .com says:<br>equired for this | operation you r | iust enter the | ×<br>e | Q, All Tas    | sks Crea | ite Project | GIStream | All Reports | Profile   | Logout (?) | Admin |
|-----------------------------------------|-----------------------------|----------------------------|----------------------------------------------------------------------------------------|--------------------------------|-----------------|----------------|--------|---------------|----------|-------------|----------|-------------|-----------|------------|-------|
| Admin ProjectFlow Administration        | T                           |                            |                                                                                        |                                | OK              | Cancel         |        |               |          |             |          |             |           |            |       |
| 1 ( ) ( ) ( )                           | Workflow Definition N       | lanager                    |                                                                                        |                                | - OK            | concer         |        |               |          |             |          | ×           |           |            | ^     |
|                                         | Admin Group:*               | Review Coordinator         |                                                                                        |                                |                 |                |        |               |          |             |          | *           |           |            |       |
| 1 I I I I I I I I I I I I I I I I I I I | Coordinator Group:          | Review Coordinator         |                                                                                        |                                |                 |                |        |               |          |             |          |             |           |            |       |
| ¢ € (0) ≛                               | Eform Template:*            | Default                    |                                                                                        |                                |                 |                |        |               |          |             |          |             |           |            | 11    |
|                                         | Calendar Type:*             | BusinessDays               |                                                                                        | ۲                              |                 |                |        |               |          |             |          |             |           |            |       |
| ch 3 V 📩                                | Is Active:                  | *                          |                                                                                        |                                |                 |                |        |               |          |             |          |             |           |            |       |
| 1 I V 1                                 | Use Separate Review Cycles: |                            |                                                                                        |                                |                 |                |        |               |          |             |          |             |           |            |       |
|                                         | Single Instance Only:       |                            |                                                                                        |                                |                 |                |        |               |          |             |          |             |           |            |       |
| «Å 🗉 🔍 📩                                | Workflow Process Type:      | Quick Review workflow •    | Best in Class workflow                                                                 |                                |                 |                |        |               |          |             |          |             |           |            |       |
|                                         | Asynchronous Start:         | *                          |                                                                                        |                                |                 |                |        |               |          |             |          |             |           |            |       |
| 16 I V 🗄                                | Workflow Metadata:          | Ke                         | у                                                                                      |                                | Value           |                |        | Add Key/Value | e        |             |          |             |           |            |       |
| 1001                                    |                             | PrescreenReviewResult      |                                                                                        |                                |                 |                |        | Delete        |          |             |          |             |           |            |       |
|                                         |                             | FinalApprovalResult        |                                                                                        |                                |                 |                | _      | Delete        |          |             |          |             |           |            |       |
| 1 O O 1                                 |                             | BuildingReviewCompleteRest | lt                                                                                     |                                |                 |                | _      | Delete        |          |             |          |             |           |            |       |
|                                         |                             | BuildingResubmitReceivedRe | sult                                                                                   |                                |                 |                | _      | Delete        |          |             |          |             |           |            |       |
| 400 +                                   |                             | ZoningReviewCompleteResul  | t .                                                                                    |                                |                 |                | _      | Delete        |          |             |          |             |           |            |       |
|                                         |                             | ZepigePerukeritPeseivedPes | nesur.                                                                                 |                                |                 |                | _      | Delete        |          |             |          |             |           |            |       |
| 1 - 10 of 128 records                   |                             | EngineeringResubmitReceive | dResult                                                                                |                                |                 |                | -      | Delete        |          |             |          | - of        | 13 next - |            |       |
|                                         |                             |                            | Save Dele                                                                              | te Copy (                      | Close           |                |        |               |          |             |          |             |           |            |       |

#### **Restart Workflow Instance**

To allow the customer to move more quickly and easily recover from errors in the workflow, a Restart Workflow Instance Button () has been added to the top of the Workflow Instance Designer. The button will only display if the instance is in an error state and the user is a PA or SA.

# Sorting the Configuration Requirements Document (CRD)

The Generate CRD button will show one screen allowing users to sort the activities and generate the CRD from the same screen.

| enerate Workflow Configuration Requirements Document                                                               |
|----------------------------------------------------------------------------------------------------|
| This series is used to part the activities in the order they appear in the document and also experts the document  |
| his screen is used to sort the activities in the order they appear in the document and also generate the document. |
| itep 1: Sort the activities by dragging and dropping them in the appropriate order.                                |
| itep 2: Click the "Save" button at the bottom of the screen to save the sort order.                                |
| itep 3: Click the "Generate CRD" button at the bottom to generate the document.                                    |
| itep 4: Click "Save As" in the browser popup window to save the document locally.                                  |
| Activities                                                                                                    |
| Add Applicant Upload Permission                                                                                    |
| Add Applicant Upload Permission                                                                                    |
| Add Applicant Upload Permission                                                                                    |
| Applicant Resubmit                                                                                                 |
| Applicant Upload                                                                                                   |
| Are Corrections Required for Upload?                                                                               |
| Are All Reviews Complete and Approved?                                                                             |
| Are Corrections Required for Resubmit?                                                                             |
| Assign Reviewers                                                                                                   |
| Batch Stamp                                                                                                    |
| Department Review                                                                                                  |
| Grant Approved Download Permission                                                                                 |
| Notify Applicant Download                                                                                          |
|                                                                                                    |

There is a default sort order for all workflow templates that is generated when any new workflows are generated from the System Configuration page.

The workflow activities are sorted alphabetically for existing workflows. It will be up to the user to create the correct sort order, one that makes sense to the consumer, before generating the CRD.

#### **Bulk Update Results**

When the bulk update feature finishes, a grid with the results is populated. This allows the user to quickly navigate to the workflow definitions and instances that fail. The results grid has sorting and filtering turned on to allow the user to more quickly see the issues that need to be addressed without having to scroll and manually search.

The results need to be exported to an Excel file (or equivalent) to allow the user to distribute the results to other team members to analyze. This will provide a paper trail of the integration upgrade. The report will have the data and time listed for auditing and tracking. The exporting of the bulk update results will allow others to perform the bulk update and hand off any failures to pro services. This will allow pro services to focus only on customer upgrades which have issues.

# Appendix

# **Results of a Workflow Setup**

# **Project Status**

- Applicant Upload
- Applicant Corrections
- Prescreen Corrections
- Approved
- In Review
- Prescreen

#### **Checklist Status**

• Met

Not Met

#### **Changemark Status**

- Resolved
- Unresolved

#### **Building Workflow**

#### Project Template

- 1. Create Folders
  - Drawings
  - Documents
  - Approved
  - Quick Review
- 2. Roles
  - ApplicantUpload: View, Upload, View Markups
  - ApplicantView: View
  - ApplicantDownload: View, Download, Print
  - Reviewer: View, View Markups, View Discussion Board, Create Markups, Create/Edit Discussion, Print,
  - ApplicantQuickReview: View, View Markups, Upload, Download, Print
- 3. Create Groups
  - Applicant
  - Building Plans Examiner: Disable Invitation Email
  - Electrical: Disable Invitation Email
  - Electrical Sub: Disable Invitation Email
  - Management: Disable Invitation Email
  - Mechanical: Disable Invitation Email
  - Plans Examiner: Disable Invitation Email
  - Plumbing: Disable Invitation Email
  - Review Coordinator: Disable Invitation Email, Allow Ad Hoc Workflow Start
  - Allow Workflow Start
  - View Only: Disable Invitation Email

#### **Modify Permissions**

|                |              | View | Upload | Download | View Markups | Create Markups | Print | View Discussions | Create Discussions | No permissions initially |
|----------------|--------------|------|--------|----------|--------------|----------------|-------|------------------|--------------------|--------------------------|
| Applicant      | Drawings     | Х    | Х      |          | Х            |                |       |                  |                    |                          |
|                | Documents    | Х    | Х      |          | Х            |                |       |                  |                    |                          |
|                | Approved     |      |        |          |              |                |       |                  |                    | Х                        |
|                | Quick Review |      |        |          |              |                |       |                  |                    | Х                        |
| Building Plans | Drawings     | Х    |        |          | Х            | Х              | Х     | Х                | Х                  |                          |
| Examiner       | Documents    | Х    |        |          | Х            | Х              | Х     | Х                | Х                  |                          |
|                | Approved     | Х    |        |          |              |                |       |                  |                    |                          |
|                | Quick Review |      |        |          |              |                |       |                  |                    | Х                        |
| Electrical     | Drawings     | Х    |        |          | Х            | Х              | Х     | Х                | Х                  |                          |
|                | Documents    | Х    |        |          | Х            | Х              | Х     | Х                | Х                  |                          |
|                | Approved     | Х    |        |          |              |                |       |                  |                    |                          |
|                | Quick Review |      |        |          |              |                |       |                  |                    | Х                        |

|                    | 1            |   | 1 |   | 1 | 1 |   |   | 1 |   |
|--------------------|--------------|---|---|---|---|---|---|---|---|---|
| Electrical Sub     | Drawings     | Х |   |   | Х | Х | Х | Х | Х |   |
|                    | Documents    | Х |   |   | Х | Х | Х | Х | Х |   |
|                    | Approved     | Х |   |   |   |   |   |   |   |   |
|                    | Quick Review |   |   |   |   |   |   |   |   | Х |
| Management         | Drawings     | Х |   |   |   |   |   |   |   |   |
|                    | Documents    | Х |   |   |   |   |   |   |   |   |
|                    | Approved     | Х |   |   |   |   |   |   |   |   |
|                    | Quick Review |   |   |   |   |   |   |   |   | Х |
| Mechanical         | Drawings     | Х |   |   | Х | Х | Х | Х | Х |   |
|                    | Documents    | Х |   |   | Х | Х | Х | Х | Х |   |
|                    | Approved     | Х |   |   |   |   |   |   |   |   |
|                    | Quick Review |   |   |   |   |   |   |   |   | Х |
| Plans Examiner     | Drawings     | Х |   |   | Х | Х | Х | Х | Х |   |
|                    | Documents    | Х |   |   | Х | Х | Х | Х | Х |   |
|                    | Approved     | Х |   |   |   |   |   |   |   |   |
|                    | Quick Review |   |   |   |   |   |   |   |   | Х |
| Plumbing           | Drawings     | Х |   |   | Х | Х | Х | Х | Х |   |
|                    | Documents    | Х |   |   | Х | Х | Х | Х | Х |   |
|                    | Approved     | Х |   |   |   |   |   |   |   |   |
|                    | Quick Review |   |   |   |   |   |   |   |   | Х |
| Review Coordinator | Drawings     | Х |   |   | Х |   | Х | Х | Х |   |
|                    | Documents    | Х |   |   | Х |   | Х | Х | Х |   |
|                    | Approved     | Х | Х | Х |   |   | Х |   |   |   |
|                    | Quick Review |   |   |   |   |   |   |   |   | Х |
| View Only          | Drawings     | Х |   |   |   |   |   |   |   |   |
|                    | Documents    | Х |   |   |   |   |   |   |   |   |
|                    | Approved     | Х |   | 1 |   |   |   |   |   |   |
|                    | Quick Review |   |   |   |   |   |   |   |   | Х |

#### **Planning Workflow**

#### **Project Template**

- 1. Create Folders
  - Drawings
  - Documents
  - Approved
  - Quick Review
- 2. Roles
  - ApplicantUpload: View, View Markups, Upload
  - ApplicantView: View
  - ApplicantDownload: View, Download, Print
  - Reviewer: View, View Markups, View Discussion Board, Create Markups, Create/Edit Discussion, Print
  - ApplicantQuickReview: View, View Markups, Upload, Download, Print
- 3. Create Groups
  - You can Disable Invitation Email for the following groups:

| Address         | Applicant   | Building | City Surveyor |
|-----------------|-------------|----------|---------------|
| County Surveyor | Engineering | Fire     | Management    |

| Planning        | Planning Coordinator* | Planning Intake | Planning Manager |
|-----------------|-----------------------|-----------------|------------------|
| Sewer           | Storm Water           | Traffic         | Transportation   |
| Urban Forrester | View Only             | Water           |                  |

\*Allow workflow start

# Modify Permissions

|                 |              | View | Upload | Download | View Markups | Create Markups | Print | View Discussions | Create Discussions | No permissions initially |
|-----------------|--------------|------|--------|----------|--------------|----------------|-------|------------------|--------------------|--------------------------|
| Addressing      | Drawings     | Х    |        |          | Х            | Х              | Х     | Х                | Х                  |                          |
|                 | Documents    | Х    |        |          | Х            | Х              | Х     | Х                | Х                  |                          |
|                 | Approved     | Х    |        |          |              |                |       |                  |                    |                          |
|                 | Quick Review |      |        |          |              |                |       |                  |                    | Х                        |
| Applicant       | Drawings     | Х    | Х      |          | Х            |                |       |                  |                    |                          |
|                 | Documents    | Х    | Х      |          | Х            |                |       |                  |                    |                          |
|                 | Approved     |      |        |          |              |                |       |                  |                    | Х                        |
|                 | Quick Review |      |        |          |              |                |       |                  |                    | Х                        |
| Building        | Drawings     | Х    |        |          | Х            | Х              | Х     | Х                | Х                  |                          |
|                 | Documents    | Х    |        |          | Х            | Х              | Х     | Х                | Х                  |                          |
|                 | Approved     | Х    |        |          |              |                |       |                  |                    |                          |
|                 | Quick Review |      |        |          |              |                |       |                  |                    | Х                        |
| City Surveyor   | Drawings     | Х    |        |          | Х            | Х              | Х     | Х                | Х                  |                          |
|                 | Documents    | Х    |        |          | Х            | Х              | Х     | Х                | Х                  |                          |
|                 | Approved     | Х    |        |          |              |                |       |                  |                    |                          |
|                 | Quick Review |      |        |          |              |                |       |                  |                    | Х                        |
| County Surveyor | Drawings     | Х    |        |          | Х            | Х              | Х     | Х                | Х                  |                          |
|                 | Documents    | Х    |        |          | Х            | Х              | Х     | Х                | Х                  |                          |
|                 | Approved     | Х    |        |          |              |                |       |                  |                    |                          |
|                 | Quick Review |      |        |          |              |                |       |                  |                    | Х                        |
| Engineering     | Drawings     | Х    |        |          | Х            | Х              | Х     | Х                | Х                  |                          |
|                 | Documents    | Х    |        |          | Х            | Х              | Х     | Х                | Х                  |                          |
|                 | Approved     | Х    |        |          |              |                |       |                  |                    |                          |
|                 | Quick Review |      |        |          |              |                |       |                  |                    | Х                        |
| Fire            | Drawings     | Х    |        |          | Х            | Х              | Х     | Х                | Х                  |                          |
|                 | Documents    | Х    |        |          | Х            | Х              | Х     | Х                | Х                  |                          |
|                 | Approved     | Х    |        |          |              |                |       |                  |                    |                          |
|                 | Quick Review |      |        |          |              |                |       |                  |                    | Х                        |
| Management      | Drawings     | Х    |        |          |              |                |       |                  |                    |                          |
|                 | Documents    | Х    |        |          |              |                |       |                  |                    |                          |
|                 | Approved     | Х    |        |          |              |                |       |                  |                    |                          |

|                  | Quick Review |   |   |   |   |   |   |   |   | Х |
|------------------|--------------|---|---|---|---|---|---|---|---|---|
| Planning         | Drawings     | Х |   |   | Х | Х | Х | Х | Х |   |
|                  | Documents    | Х |   |   | Х | Х | Х | Х | Х |   |
|                  | Approved     | Х |   |   |   |   |   |   |   |   |
|                  | Quick Review |   |   |   |   |   |   |   |   | Х |
| Planning         | Drawings     | Х |   |   | Х |   | Х | Х | Х |   |
| Coordinator      | Documents    | Х |   |   | Х |   | Х | Х | Х |   |
|                  | Approved     | Х | Х | Х |   |   | Х |   |   |   |
|                  | Quick Review |   |   |   |   |   |   |   |   | Х |
| Planning Intake  | Drawings     | Х |   |   | Х | Х | Х | Х | Х |   |
|                  | Documents    | Х |   |   | Х | Х | Х | Х | Х |   |
|                  | Approved     | Х |   |   |   |   |   |   |   |   |
|                  | Quick Review |   |   |   |   |   |   |   |   | Х |
| Planning Manager | Drawings     | Х |   |   | Х | Х | Х | Х | Х |   |
|                  | Documents    | Х |   |   | Х | Х | Х | Х | Х |   |
|                  | Approved     | Х |   |   |   |   |   |   |   |   |
|                  | Quick Review |   |   |   |   |   |   |   |   | Х |
| Sewer            | Drawings     | Х |   |   | Х | Х | Х | Х | Х |   |
|                  | Documents    | Х |   |   | Х | Х | Х | Х | Х |   |
|                  | Approved     | Х |   |   |   |   |   |   |   |   |
|                  | Quick Review |   |   |   |   |   |   |   |   | Х |
| Storm Water      | Drawings     | Х |   |   | Х | Х | Х | Х | Х |   |
|                  | Documents    | Х |   |   | Х | Х | Х | Х | Х |   |
|                  | Approved     | Х |   |   |   |   |   |   |   |   |
|                  | Quick Review |   |   |   |   |   |   |   |   | Х |
| Traffic          | Drawings     | Х |   |   | Х | Х | Х | Х | Х |   |
|                  | Documents    | Х |   |   | Х | Х | Х | Х | Х |   |
|                  | Approved     | Х |   |   |   |   |   |   |   |   |
|                  | Quick Review |   |   |   |   |   |   |   |   | Х |
| Transportation   | Drawings     | Х |   |   | Х | Х | Х | Х | Х |   |
|                  | Documents    | Х |   |   | Х | Х | Х | Х | Х |   |
|                  | Approved     | Х |   |   |   |   |   |   |   |   |
|                  | Quick Review |   |   |   |   |   |   |   |   | Х |
| Urban Forrester  | Drawings     | Х |   |   | Х | Х | Х | Х | Х |   |
|                  | Documents    | Х |   |   | Х | Х | Х | Х | Х |   |
|                  | Approved     | Х |   |   |   |   |   |   |   |   |
|                  | Quick Review |   |   |   |   |   |   |   |   | Х |
| View Only        | Drawings     | Х |   |   |   |   |   |   |   |   |
|                  | Documents    | Х |   |   |   |   |   |   |   |   |
|                  | Approved     | Х |   |   |   |   |   |   |   |   |
|                  | Quick Review |   |   |   |   |   |   |   |   | Х |
|                  |              |   |   |   |   |   |   |   |   |   |

| Water | Documents    | Х |  | Х | Х | Х | Х | Х |   |
|-------|--------------|---|--|---|---|---|---|---|---|
|       | Approved     | Х |  |   |   |   |   |   |   |
|       | Quick Review |   |  |   |   |   |   |   | Х |

# ProjectFlow\_Universal\_Parallel\_Building

- Review coordinator for each sub-workflow
- Individual Review configs for each sub-workflow
- Multiple Review Groups
- Individual Assign Reviewers and Review Complete for each sub-workflow
- Single Batch Stamp for entire workflow
- Single Applicant Upload for entire workflow
  - 1. Create Folders
    - Engineering Drawings
    - Engineering Documents
    - Zoning Drawings
    - Zoning Documents
    - Building Drawings
    - Building Documents
    - Approved
  - 2. Roles
  - 3. Groups
  - 4. Permissions

# ProjectFlow\_Independent\_Parallel\_Building

- No review coordinator
- No review config
- Single Review Group
- No Assign Reviewers or Review Complete step
- Individual Batch Stamps for each sub-workflow
- Individual Applicant Uploads for each sub-workflow
  - 1. Create Folders
    - Engineering Drawings
    - Engineering Documents
    - Zoning Drawings
    - Zoning Documents
    - Building Drawings
    - Building Documents
    - Approved
  - 2. Roles
  - 3. Groups
  - 4. Permissions

# 2 Fixed Issues

All fixed issues for ProjectDox and ProjectFlow are available in Kayako.

# 3 Known Issues

1. TFS15390 Do not rename a group which a review has been assigned to and/or that group is in a review configuration. Currently the application prevents deleting a group, we should prevent the renaming of a group. Normally, the group name is changed in the Project Template, but the same issue remains when changing the group name in a Project Template. You must update the review configuration.

If you do change the name and not the review configuration, it will be indicated in red that the group in review config doesn't exist in the project. You can resolve the problem so that Assign Reviewers task will continue:

- Go to Project Edit, Groups tab
- o Return the name of the group to the original name

| http:       | s://qatest6.avolvesoftware.com/ProjectD                                                            | loxWebUI/WorkflowForm                          | ns/Eform.aspx?wflowTaskID=166                              |                       |          |
|-------------|----------------------------------------------------------------------------------------------------|------------------------------------------------|------------------------------------------------------------|-----------------------|----------|
| S           | SIGN REVIEWERS                                                                                     |                                                |                                                            | ProjectFlo<br>BUILDIN |          |
|             |                                                                                                    |                                                |                                                            |                       |          |
| ask<br>leas | k Instructions<br>se select the required review departme                                           | ents from the list below                       |                                                            |                       |          |
| ask<br>leas | k Instructions<br>se select the required review department                                         | ents from the list below<br>Assignment         | Reviewer                                                   | Priority              | Due Date |
| leas        | k Instructions<br>se select the required review department<br>Department<br>Mechanical             | Assignment<br>FirstInGroup ~                   | Reviewer                                                   | Priority<br>Low ~     | Due Date |
| leas        | k Instructions<br>se select the required review department<br>Department<br>Mechanical<br>Plumbing | Assignment<br>FirstInGroup ~<br>FirstInGroup ~ | Reviewer<br>[Choose a reviewer] ·<br>[Choose a reviewer] · | Priority<br>Low ~     | Due Date |

- 2. TFS 16041 When OAS is enabled, Admin, Configuration, Security, ProjectDox PasswordExpireDays key value has no effect on the system.
- 3. ProjectDox REST Web API Documentation is an ongoing task for Avolve development.

# 4 Deprecated

These API methods were deprecated because they originated in the original version 9.0 UI and/or improved security was applied:

- Metadata/SaveUserMetadata
- Metadata/GetUserMetadata
- Metadata/GetFileMetadata
- File/MoveFiles
- File/CopyFiles
- File/FilesArePassThru
- File/GetFileInfo
- Folder/GetExpandedFoldersTree
- Folder/CheckFolderPermissions
- Project/ProcessUpload
- Project/ProcessUploadURL
- Report/GetRoutingSlip
- Report/GetChangemarks
- Report/GetReports
- TopicCategory/AddUpdateTopicCategory
- User/Login
- User/GetSecurity
- User/IsValidSession